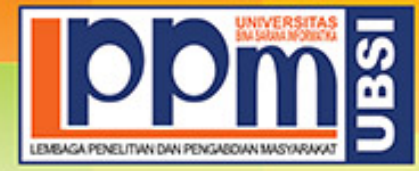

## LEMBAGA PENELITIAN DAN PENGABDIAN MASYARAKAT UNIVERSITAS BINA SARANA INFORMATIKA

Alamat : Jl. Kramat Raya No. 98, Senen, Jakarta Pusat 10450. Telp. (021) 23231170, Fax (021) 21236158, Ext. 704, 705, e-mail: lppm@bsi.ac.id

#### SURAT TUGAS No.0581/C.01/LPPM-UBSI/IX/2022

Tentang Panitia Pengabdian Masyarakat LPPM UBSI

Lembaga Penelitian dan Pengabdian Masyarakat, dengan ini menugaskan :

| Penanggung Jawab | Dr. Ir. Mochamad Wahyudi, M.Kom, MM., M.P | d, IPU, ASEAN Eng. |
|------------------|-------------------------------------------|--------------------|
| Ketua Pelaksana  | Agung Baitul Hikmah S.Kom, M.Kom          |                    |
| Anggota          | Tuti Alawiyah S.T, M.Kom                  |                    |
|                  | Dini Silvi Purnia S.Kom,M.Kom             |                    |
|                  | Dra Yani Sri Mulyani MM                   |                    |
|                  | Adit Paldiana Randika                     |                    |
|                  | Dimas Taqbir Ramdani                      |                    |
|                  | Dini Samrotul Solihah                     |                    |
|                  | Eva Nursopa                               |                    |
|                  | Fahmi Muhamad Ramdani                     |                    |
|                  | Fahren Magfira Arifah                     | 10                 |
|                  | Muhamamad Irfa'i                          |                    |
|                  | Nanditha Prena Aurellia                   |                    |
|                  | Naufal Muhammad Yajid                     |                    |
|                  | Rona Ismunazib                            |                    |

Bertanggung jawab terhadap jalanya acara dari awal s/d akhir sebagai Panitia Pengabdian Masyarakat UBSI berupa Peningkatan Keterampilan Warga Masyarakat Kelurahan Ciakar Tasikmalaya Melalui Pelatihan Microsoft Office masa penugasan pada:

Tanggal : 27 November 2022

Tempat : Kel. Ciakar, Kec. Cibeureum - Kota Tasikmalaya

Jl. Pasir Pataya, Rt. 004, Rw.006, Kelurahan Ciakar, Kecamatan Cibeureum, Kota Tasikmalaya, Jawa Barat 46196

Surat tugas dibuat untuk dipergunakan sebagaimana mestinya. Agar dilaksanakan dengan sebaik-baiknya.

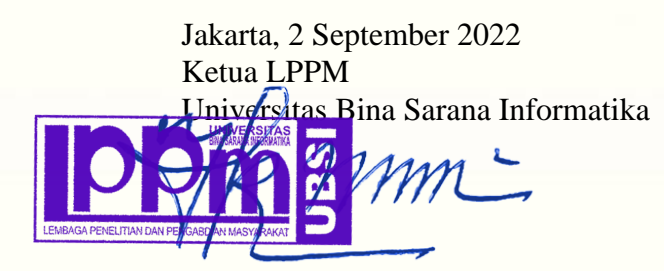

Taufik Baidawi, M.Kom

Tembusan

- Rektor UBSI
- Arsip
- Ybs

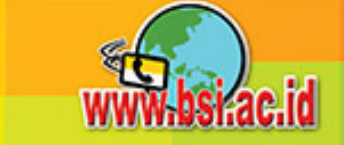

#### LAPORAN PENGABDIAN MASYARAKAT

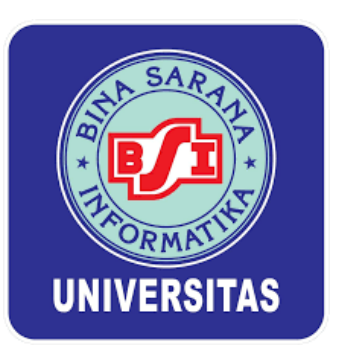

#### Peningkatan Keterampilan Warga Masyarakat Kelurahan Ciakar Tasikmalaya Melalui Pelatihan *Microsoft Office*

Oleh:

Agung Baitul Hikmah, S.Kom, M.Kom (0619088301) Dra. Yani Sri Mulyani, M.M (0425056804) Tuti Alawiyah, S.T, M.Kom (0415018106) Dini Silvi Purnia, S.Kom, M.Kom (03271109001) Dimas Taqbir Ramdani (12210750) Dini Samrotul Solihah (12210840) Fahren Magfira Arifah (12210840) Eva Nursopa (12210924) Nanditha Prena Aurellia (12210510) Naufal Muhammad Yajid (12211094) Muhamamad Irfa'i (12210837) Rona Ismunazib (12210526) Fahmi Muhamad Ramdani (12210922) Adit Paldiana Randika (12210275)

SISTEM INFORMASI KAMPUS KOTA TASIKMALAYA PSDKU KOTA TASIKMALAYA UNIVERSITAS BINA SARANA INFORMATIKA JANUARI 2023

#### HALAMAN PENGESAHAN

1. Judul : Peningkatan Keterampilan Warga Masyarakat Kelurahan Ciakar Tasikmalaya Melalui Pelatihan Microsoft Office 2. Mitra : Kel. Ciakar, Kec. Cibeureum - Kota Tasikmalaya 3. Ketua Pelaksana a. Nama Lengkap Agung Baitul Hikmah, S.Kom, M.Kom : b. Jenis Kelamin : Laki-laki c. NIP : 200809852 d. Jabatan Fungsional : Lektor e. Program Studi Sistem Informasi Kampus Kota Tasikmalaya (D3) : f. Email agung.abl@bsi.ac.id : 4. Jumlah Anggota : 13 Nama Anggota : Tuti Alawiyah S.T, M.Kom Dini Silvi Purnia S.Kom,M.Kom Dra Yani Sri Mulyani, MM Mahasiswa yang terlibat : 10 Orang 5. Lokasi Kegiatan/Mitra a. Wilayah Mitra : Kec. Cibeureum b. Kabupaten/Kota : Kota Tasikmalaya c. Propinsi : Jawa Barat 6. Biaya yang disetujui : Rp.3.350.000,-

Mengetahui Rektor UBSI DI. H. Workshad Wahyudi, M.Kom, MM, M.Pd, IPU Jakarta, 3 Januari 2023

Ketua Pelaksana

Agung Baitul Hikmah S.Kom, M.Kom

Menyetujui, Ketua LPPM UBSI

Taufik Baidawi, M.Kom

#### DAFTAR ISI

| HALAMAN SAMPUL                       | i   |
|--------------------------------------|-----|
| HALAMAN PENGESAHAN                   | ii  |
| DAFTAR ISI                           | iii |
| RINGKASAN                            | iv  |
| I. PENDAHULUAN                       | 1   |
| II. METODE PELAKSANAAN               | 3   |
| III. LUARAN YANG DICAPAI (OUPUT)     | 4   |
| IV. MANFAAT YANG DIPEROLEH (OUTCOME) | 6   |
| V. REALISASI ANGGARAN                | 7   |
| VI. KESIMPULAN DAN SARAN             | 8   |
| DAFTAR PUSTAKA                       | 9   |
| LAMPIRAN-LAMPIRAN                    |     |

#### RINGKASAN

Kegiatan ini dilatar belakangi keterbatasan warga masyarakat Kelurahan Ciakar dalam menguasai tekhnologi komputer terutama microsoft office. Hal ini dapat menyebabkan menyulitkan mereka dalam memanfaatkan komputer untuk menunjang kegiatan sehari-harinya. Oleh karena itu diperlukan pelatihan tentang menggunakan microsoft office dikalangan warga masyarakat yang berada di Kelurahan Ciakar Tasikmalaya. Berdasarkan permasalahan tersebut maka dilaksanakan pelatihan tentang peningkatan keterampilan warga masyarakat Kelurahan Ciakar Tasikmalaya melalui pelatihan microsoft office yang dilaksanakan di Kelurahan Ciakar Tasikmalaya. Hasil yang diharapkan pada kegiatan ini yaitu meningkatknya pengetahuandan keterampilan terkait dengan materi microsoft office warga masyarakat yang berada di Kelurahan Ciakar. Kegiatan ini dilaksanakan dengan menggunakan metode berupa pelatihan dengan diskusi interaktif antara peserta dengan narasumber. Luaran dari kegiatan pelatihan yang dihasilkan berupa peningkatan pengetahuan dan keterampilan peserta dalam menguasai microsoft office khususnya microsoft excel dan microsoft word serta menghasilkan artikel berupa press release pada media masa elektronik.

#### I. PENDAHULUAN

#### **1. ANALISIS SITUASI**

Ciakar adalah salah satu kelurahan di Kecamatan Cibeureum, Kota Tasikmalaya, Jawa Barat, Indonesia. Kelurahan Ciakar bermula dari desa buatan yang didirikan pada tahun 1980. Kelurahan ini merupakan hasil dari pemekaran Desa Karangsambung yang kemudian berkembang menjadi Desa Ciherang dan Desa Ciakar. dan sesuai dengan perkembangan wilayah Kabupaten Tasikmalaya yang berkembang menjadi dua bagian yaitu Kabupaten Tasikmalaya dan Wilayah Kotamadya Tasikmalaya maka Desa Ciakar pada tanggal 17 Oktober 2004 secara resmi berubah Statusnya menjadi Kelurahan. (https://tasikmalayakota.go.id/, 2022).

Komputer merupakan perangkat yang sangat membantu dalam kehidupan. Ada banyak program yang ada di dalamnya yang membantu kita untuk dapat mengerjakan pekerjaan agar lebih cepat dan lebih tepat. Salah satu program yang sangat penting yang wajib dimiliki dan wajib dikuasai oleh seorang pengguna komputer adalah *Microsoft Office*. (Rosyidah, Marhaini, Sary, Ardianto, & Yosi, 2019).

Agar dapat menyesuaikan diri dan mengikuti perkembangan, seorang individu harusmelatih diri agar dapat menyesuaikan diri dengan kebutuhan zaman. Pendidikan atau pelatihan baik yang bersifat formal maupun informal sangat dibutuhkan untuk pengembangan kemampuan masyarakat. (Agustino, Jepriana, & Putra, 2020). Dari kegiatan pelatihan akan diperoleh pengetahuan dan keterampilan yang dibutuhkan untuk pekerjaan sehingga dapat didayagunakan secara optimal melalui terciptanya suatu kondisi tenaga kerja yang memenuhi semboyan *The Right Man On The Right Job At The Right Time* yaitu tepat orang, tepat pekerjaan dan tepat waktu yang semuanya dapat mendukung manajemen kinerja organisasi. (Niati, Soelistiyono, & Ariefiantoro, 2019).

Berdasarkan analisis situasi diatas maka perlu diadakan pelatihan atau training yang mengarah pada praktik langsung sehingga peserta bisa lebih faham dan mengerti. Solusi yang ditawarkan adalah memberikan pelatihan *microsoft office* kepada warga masyarakat Kelurahan Ciakar Tasikmalaya. Sesuai dengan permintaan dari Lurah adanya peningkatan kemampuan warga masyarakat dalam mengoperasikan microsoft office yang dapat membantu warga menyelesaikan beberapa tugas yang berkaitan dengan pengolahan angka dan pengetikan.

1

#### 2. PETA LOKASI MITRA

Kegiatan pengabdian masyarakat ini akan dilaksanakan aula kantor Kelurahan Ciakar yang beralamat di Jl. Pasir Pataya, RT. 004 RW.006, Kelurahan Ciakar, Kecamatan Cibeureum, Kota Tasikmalaya, Jawa Barat 46196. Jarak dari kampus ke lokasi mitra sekitar sekitar 7,5 KM dengan menempuh waktu perjalanan sekitar 19 menit, seperti yang terlihat pada gambar 1.

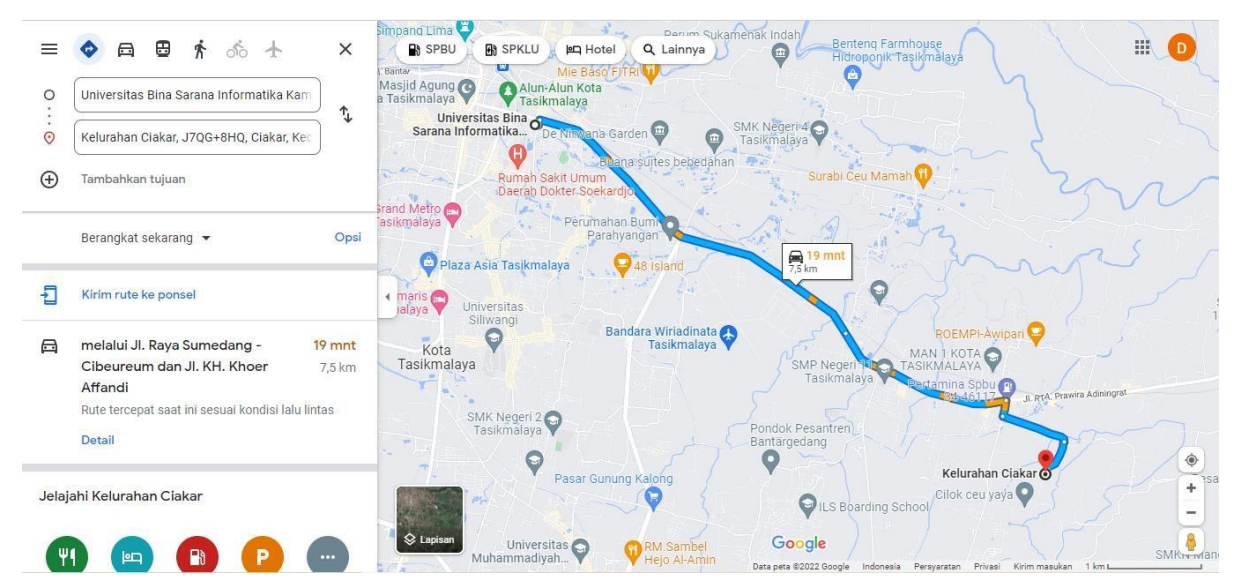

Gambar 1. Peta Lokasi Dan Jarak Dari Universitas BSI Kampus Kota Tasikmalaya Ke Kelurahan Ciakar Tasikmalaya

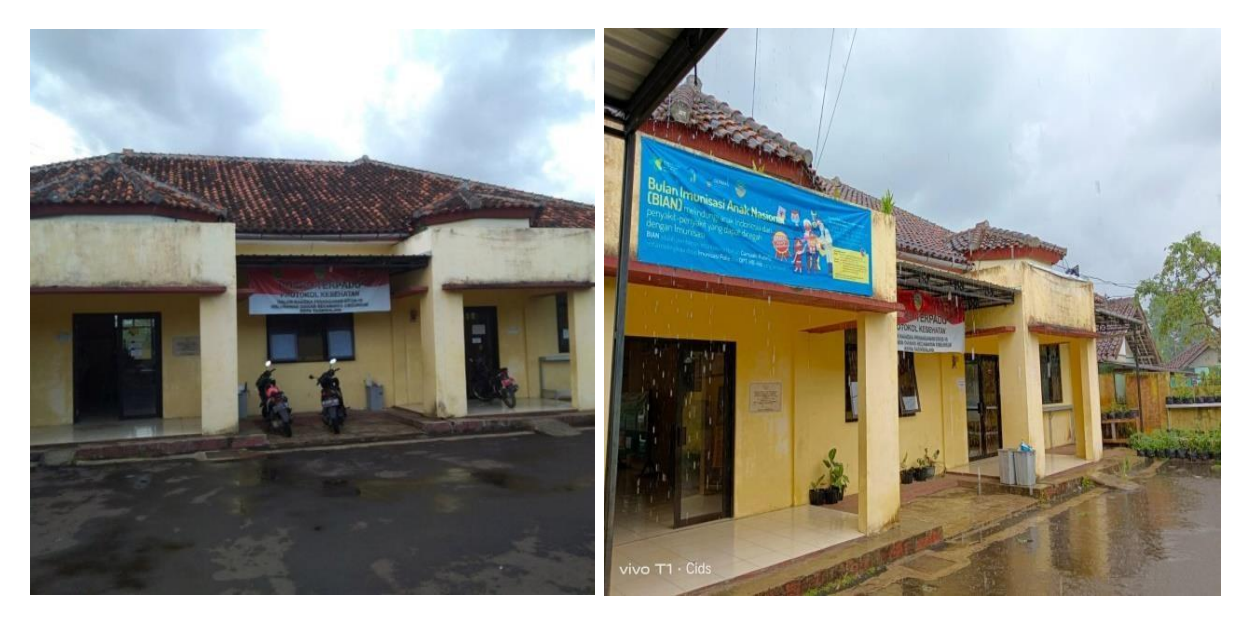

Gambar 2. Foto Gedung Kelurahan Ciakar Tasikmalaya

#### **3. PERMASALAHAN MITRA**

Keterbatasan dalam menguasai tekhnologi komputer terutama *microsoft office* pada warga masyarakat Kelurahan Ciakar Kota Tasikmalaya menyulitkan mereka dalam memanfaatkan komputer untuk menunjang kegiatan sehari-hari.

#### II. METODE PELAKSANAAN

Metode pelaksanaan kegiatan pengabdian kepada masyarakat ini berupa pelatihan kepada warga masyarakat yang berada di lingkungan Kelurahan Ciakar Tasikmalaya dengan tema "Peningkatan Keterampilan Warga masyarakat Kelurahan Ciakar Tasikmalaya Melalui Pelatihan *Microsoft Office*".

Kegiatan ini dilakukan secara tatap muka di Aula Kelurahan Ciakar Tasikmalaya dengan memperhatikan dan menerapkan protokol kesehatan. Jadwal pelaksanaan kegiatan pengabdian kepada masyarakat sebagai berikut:

- Hari : Minggu, 27 November 2022
- Waktu : 09.00 s.d 12.00 WIB
- Tempat : Aula Kelurahan Ciakar

Alamat : Jl. Pasir Pataya, RT. 004, RW.006, Kelurahan Ciakar,

Kecamatan Cibeureum, Kota Tasikmalaya, Jawa Barat 46196.

Susunan panitia kegiatan pengabdian masyarakat sebagai berikut:

| Penanggung Jawab | : | Dr. Ir. Mochamad Wahyudi, MM, M.Kom, M.Pd |  |
|------------------|---|-------------------------------------------|--|
|                  |   |                                           |  |

- Ketua Pelaksana : Agung Baitul Hikmah, M.Kom (0619088301), Mengatur tugas dari masing-masing anggota dan bertanggung jawab atas pelaksanaan Pengabdian Masyarakat.
- Tutor : Tuti Alawiyah, S.T, M.Kom (0415018106) Membuat dan menyampaikan materi kepada peserta pengabdian masyarakat dan membuat artikel ilmiah untuk publikasi pada jurnal

| Anggota   | : Yani Sri Mulyani, S.S, M.M (0425056804), Dokumentasi dan penyusunan laporan Pengabdian Masyarakat                                                                                       |
|-----------|----------------------------------------------------------------------------------------------------|
|           | : Dini Silvi Purnia, S.Kom, M.Kom (03271109001) Menyiapkan keperluan teknis dalam pelaksanaan pengabdian masyarakat.                                                                      |
| Mahasiswa | : Dimas Taqbir Ramdani (12210750), Dini Samrotul Solihah<br>(12210840), Fahren Magfira Arifah (12210864), Eva Nursopa<br>(12210924), Membantu Teknis Pelaksanaan Kegiatan                 |
|           | : Nanditha Prena Aurellia (12210510), Naufal Muhammad Yajid (12211094), Membantu dalam Koordinasi dengan Mitra.                                                                           |
|           | : Muhamamad Irfa'i (12210837), Fahmi Muhamad Ramdani<br>(12210922), Adit Paldiana Randika (12210275), Rona<br>Ismunazib (12210526) Membantu Berjalannya Kegiatan<br>Pengabdian Masyarakat |

#### III. LUARAN YANG DICAPAI (OUTPUT)

- 1. Dengan pelatihan *microsoft office* ini diharapkan peserta dapat meningkatkan pengetahuan dan mampu mengelola serta mendokumentasikan cara pembuatan surat menyurat, dan pembuatan laporan keuangan dengan baik dan benar.
- Dengan pemaparan materi tentang pembuatan surat menyurat, dan pembuatan laporan keuangan, diharapkan dapat meningkatkan keterampilan dengan memanfaatkan *Ms*. *Word* dan *Ms*. *Excel*.
- Kegiatan pengabdian masyarakat ini menghasilkan luaran kegiatan dalam bentuk artikel yang telah dipublikasikan pada media online dengan link url: <u>https://news.bsi.ac.id/2022/12/01/dosen-universitas-bsi-beri-pelatihan-warga-</u> <u>ciakar-tasikmalaya/</u>

| NO  | JENIS LUARAN               | INDIKATOR CAPAIAN                        | STATUS    |
|-----|----------------------------|------------------------------------------|-----------|
| 110 |                            |                                          | CAPAIAN   |
| 1   | Publikasi di jurnal ilmiah | Artikel di Jurnal Internasional          | Tidak Ada |
|     | cetak atau elektronik      | Artikel di Jurnal Nasional Terakreditasi | Tidak Ada |
|     |                            | Artikel di Jurnal Nasional Tidak         | Tidak Ada |
|     |                            | Terakreditasi                            |           |
| 2   | Artikel ilmiah dimuat di   | Internasional                            | Tidak Ada |
|     | prosiding cetak atau       | Nasional                                 | Tidak Ada |
|     | elektronik                 | Lokal                                    | Tidak Ada |
| 3   | Artikel di media masa      | Nasional                                 | Tidak Ada |
|     | cetak atau elektronik      | Lokal                                    | Release   |
| 4   | Dokumentasi pelaksanaan    | Video kegiatan                           | Tidak Ada |
| 5   | (Keynote Speaker/Invited)  | Internasional                            | Tidak Ada |
|     | dalam temu ilmiah          | Nasional                                 | Tidak Ada |
|     |                            | Lokal                                    | Tidak Ada |
| 6   | Pembicara tamu (Visiting   | Internasional                            | Tidak Ada |
|     | Lecturer)                  |                                          |           |
| 7   | Kekayaan Intelektual (KI)  | Paten                                    | Tidak Ada |
|     |                            | Paten Sederhana                          | Tidak Ada |
|     |                            | Perlindungan Varietas Tanaman            | Tidak Ada |
|     |                            | Hak Cipta                                | Tidak Ada |
|     |                            | Merk Dagang                              | Tidak Ada |
|     |                            | Rahasia Dagang                           | Tidak Ada |
|     |                            | Desain Produk Industri                   | Tidak Ada |
|     |                            | Indikasi Geografis                       | Tidak Ada |
| 8   | Buku Buku ber ISBN         |                                          | Tidak Ada |
| 9   | Book chapter               |                                          | Tidak Ada |
| 10  | Mitra Non Produktif        | Pengetahuannya meningkat                 | Ada       |
|     |                            | Keterampilannya meningkat                | Ada       |
|     |                            | Kesehatannya meningkat                   | Tidak Ada |
|     |                            | Pendapatannya meningkat                  | Tidak Ada |

|    |                          | Pelayanannya meningkat             | Ada       |
|----|--------------------------|------------------------------------|-----------|
| 11 | Mitra Produktif          | Pengetahuannya meningkat           | Tidak Ada |
|    | Ekonomi/Perguruan Tinggi |                                    |           |
|    |                          | Keterampilannya meningkat          | Tidak Ada |
|    |                          | Kualitas produknya meningkat       | Tidak Ada |
|    |                          | Jumlah produknya meningkat         | Tidak Ada |
|    |                          | Jenis produknya meningkat          | Tidak Ada |
|    |                          | Kapasitas produksi meningkat       | Tidak Ada |
|    |                          | Berhasil melakukan ekspor          | Tidak Ada |
|    |                          | Berhasil melakukan pemasaran antar | Tidak Ada |
|    |                          | Pulau                              |           |
|    |                          | Jumlah aset meningkat              | Tidak Ada |
|    |                          | Jumlah omsetnya meningkat          | Tidak Ada |
|    |                          | Jumlah tenaga kerjanya meningkat   | Tidak Ada |
|    |                          | Kemampuan manajemennya             | Tidak Ada |
|    |                          | meningkat                          |           |
|    |                          | Keuntungannya meningkat            | Tidak Ada |
|    |                          | Income generating PT meningkat     | Tidak Ada |
|    |                          | Produk tersertifikasi              | Tidak Ada |
|    |                          | Produk terstandarisasi             | Tidak Ada |
|    |                          | Unit usaha berbadan hukum          | Tidak Ada |
|    |                          | Jumlah wirausaha baru mandiri      | Tidak Ada |

#### IV. MANFAAT YANG DIPEROLEH (OUTCOME)

- 1. Dengan pelatihan *microsoft office* ini peserta dapat meningkatkan pengetahuan dan mampu mengelola serta mendokumentasikan cara pembuatan surat menyurat, dan pembuatan laporan keuangan dengan baik dan benar.
- Dengan pemaparan materi tentang pembuatan surat menyurat, dan pembuatan laporan keuangan, diharapkan dapat meningkatkan keterampilan dalam memanfaatkan Ms. Word dan Ms. Excel.

#### V. REALIASI ANGGARAN

| BELANJA BAHAN                        |                   |           |        |            |            |
|--------------------------------------|-------------------|-----------|--------|------------|------------|
| NO                                   | ITEM BAHAN        | VOLUME    | SATUAN | HONOR (RP) | TOTAL (RP) |
| 1                                    | Pembuatan Modul   | 1         |        | 45.000     | 45.000     |
| 2                                    | АТК               | 30        | Paket  | 5.000      | 150.000    |
| 3                                    | Kuota Internet    | 14        | Paket  | 50.000     | 700.000    |
| Total                                | Belanja Bahan     |           |        |            | 895.000    |
| BELA                                 | ANJA BARANG NON O | PERASIONA | L      |            |            |
| NO                                   | ITEM BAHAN        | VOLUME    | SATUAN | HONOR (RP) | TOTAL (RP) |
| 1                                    | Spanduk           | 1         |        | 100.000    | 100.000    |
| 2                                    | Snack             | 33        | Box    | 10.000     | 330.000    |
| 3                                    | Makan Siang       | 33        | Box    | 25.000     | 825.000    |
| Total Belanja Barang Non Operasional |                   |           |        |            | 1.255.000  |
| BIAY                                 | A PERJALANAN      |           |        |            |            |
| NO                                   | ITEM BAHAN        | VOLUME    | SATUAN | HONOR (RP) | TOTAL (RP) |
| 1                                    | Survey Lokasi     | 1         |        | 200.000    | 200.000    |
| 2                                    | Transport Panitia | 10        |        | 100.000    | 1.000.000  |
| Total Biaya Perjalanan               |                   |           |        | 1.200.000  |            |
| Total Keseluruhan                    |                   |           |        | 3.350.000  |            |

#### VI. KESIMPULAN DAN SARAN

Kegiatan pengabdian masyarakat berupa peningkatan keterampilan warga masyarakat kelurahan Ciakar Tasikmalaya melalui pelatihan microsoft office, diharapkan dapat dapat meningkatkan pengetahuan dan kemampuan dalam mengelola serta mendokumentasikan cara pembuatan surat menyurat, dan pembuatan laporan keuangan dengan baik dan benar dengan memanfaatkan *Ms. Word* dan *Ms. Excel.* 

#### **DAFTAR PUSTAKA**

- Agustino, D. P., Jepriana, W., & Putra, I. P. (2020). Pelatihan Microsoft Office dan Desain Grafis untuk Perangkat Desa. *Widyabhakti Jurnal Ilmiah Populer*, 38-48.
- https://tasikmalayakota.go.id/. (2022). Sistem Informasi Kelurahan Ciakar Kecamatan Cibeuereum Kota Tasikmalaya. Diambil kembali dari http://ciakarkel.tasikmalayakota.go.id/
- Niati, A., Soelistiyono, A., & Ariefiantoro, T. (2019). Pengembangan Kemampuan Sumber Daya Manusia melalui Pelatihan Komputer Microsoft Office Excel untuk Meningkatkan Kinerja Perangkat Desa Mranggen. *E-DIMAS: Jurnal Pengabdian kepada Masyarakat*, 105-110.
- Praditha, D. (2022). *Modul Microsoft Office*. Diambil kembali dari https://www.academia.edu/24755704/Modul\_Microsoft\_Office
- Purnomo, H. (2017). *Modul Pelatihan Microsoft Office*. Diambil kembali dari https://docplayer.info/59016287-Pelatihan-microsoft-office.html
- Rosyidah, M., Marhaini, Sary, R. K., Ardianto, F., & Y. A. (2019). Pelatihan Penggunaan Mmicrosoft Office Bagi Guru SMP Al-Hamidiyah Palembang. *JAMALI - Jurnal Abdimas Madani dan Lestari*, 70-78.

#### LAMPIRAN-LAMPIRAN

#### Lampiran A. Absensi Panitia

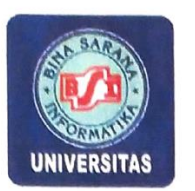

PENGABDIAN MASYARAKAT UNIVERSITAS BINA SARANA INFORMATIKA Prodi Sistem Informasi Kampus Kota Tasikmalaya "Peningkatan Keterampilan Warga Masyarakat Kelurahan Ciakar Tasikmalaya Melalui Pelatihan Microsoft Office"

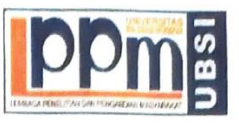

Hari : Minggu, 27 November 2022

Jam : 08.00 - 15.00

Mitra : Pemerintahan Kelurahan Ciakar

#### DAFTAR PANITIA

| No | Nama                              | Keterangan |
|----|-----------------------------------|------------|
|    |                                   |            |
| 1  | Agung Baitul Hikmah, S.Kom, M.Kom | Ann.       |
| 2  | Tuti Alawiyah, S.T., M.Kom        | Aufon      |
| 3  | Dini Silvi Purnia, S.Kom., M.Kom  | 1 OF F     |
| 4  | Dra. Yani Sri Mulyani, M.M        | 364        |
| 5  | Dimas Taqbir Ramdani              | Ch. A.     |
| 6  | Dini Samrotul Solihah             | e wart.    |
| 7  | Fahren Magfira Arifah             | AHH        |
| 8  | Eva Nursopa                       | Ezopo      |
| 9  | Nanditha Prena Aurellia           | Ning       |
| 10 | Naufal Muhammad Yajid             | Nint       |
| 11 | Muhamamad Irfa'i                  | AAAC       |
| 12 | Rona Ismunazib                    | Aller      |
| 13 | Fahmi Muhamad Ramdani             | gre        |
| 14 | Adit Paldiana Randika             | Nut        |

#### Lampiran B. Absensi peserta

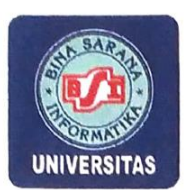

PENGABDIAN MASYARAKAT UNIVERSITAS BINA SARANA INFORMATIKA Prodi Sistem Informasi Kampus Kota Tasikmalaya "Peningkatan Keterampilan Warga Masyarakat Kelurahan Ciakar Tasikmalaya Melalui Pelatihan Microsoft Office"

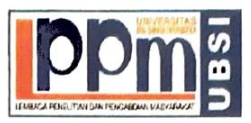

Hari : Minggu, 27 November 2022 Jam : 08.00 – 15.00 Mitra : Pemerintahan Kelurahan Ciakar

#### **DAFTAR PESERTA**

| No | Nama               | Email                             | Keterangan |
|----|--------------------|-----------------------------------|------------|
|    |                    |                                   |            |
| 1  | Siki Alpian N      |                                   |            |
| 2  |                    | O AIPi = NOViyanti - 09           | Staf       |
| 2  | Nanda Yulia Putri  | @Nandaxulia 00g_gmall.com         | Ar.        |
| 3  |                    |                                   | 1          |
| -  | siti Anlia R.      | siti Aulia [Is]iani.02            | - AN .     |
| 4  | Yesi Oktaviani N   | yesiOktaviani 4922gmail - com     | 24         |
| 5  | Evi Robiatul A     | Evi adawiyah 50 agmail 1. m       | Edd        |
| 6  | Robi mulyana       | bhierobiegnal.con.                | Putto      |
| 7  | Ihsan maucana      | Ihsanmablana 1222@com             | n 7. Sm.p  |
| 8  | Fasri Adi Sotiawan | adisetiawanpopri 1239. Com        | Bunt       |
| 9  | Mana Stachtu. P    | Imam. Mp1 Shema Ogail. (on        |            |
| 10 | Shinta lestari     | shintalastariotheskema @ gmail.co | n Sthe     |
| 11 | Siti Marshella     | Sitimarshella 2801062gmail.com    | Shemite    |
| 12 | Latif Andrivann    | 005866437033                      | J-mgl      |
| 13 | CUPI GINAMJAR      | 083850286063                      | Jul        |

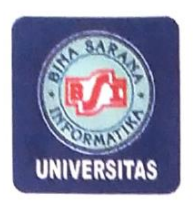

#### PENGABDIAN MASYARAKAT UNIVERSITAS BINA SARANA INFORMATIKA Prodi Sistem Informasi Kampus Kota Tasikmalaya "Peningkatan Keterampilan Warga Masyarakat Kelurahan Ciakar Tasikmalaya Melalui Pelatihan Microsoft Office"

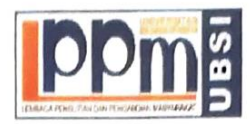

Hari : Minggu, 27 November 2022

Jam : 08.00 - 15.00

Mitra : Pemerintahan Kelurahan Ciakar

#### DAFTAR PESERTA

| No | Nama             | Email                         | Keterangan |
|----|------------------|-------------------------------|------------|
| 14 | Rikza Priyana    | rikzu Privana & gmail.com     | Din 6      |
| 15 | Lina. marlina    | 082 380 840 214               | Allef      |
| 16 | Atin Sr. Wahyuni | linkalink@gmail.Com           | Curre '    |
| 17 | Muhammad Azuz F  | Muhammad. azizate@ gmail. Com | AR         |
| 18 | Boni Anugro      | beni. anugrah 777 gmall com   | Pha-       |
| 19 | Agus Herdiana    | agussid a gmit . Con          | JL.        |
| 20 |                  |                               | D          |
| 21 | 1                |                               |            |
| 22 |                  |                               |            |
| 23 |                  |                               |            |
| 24 |                  |                               |            |
| 25 |                  |                               |            |
| 26 |                  |                               |            |

#### Lampiran C. SK Instansi

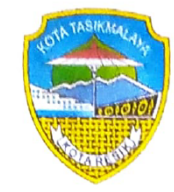

#### PEMERINTAH KOTA TASIKMALAYA KECAMATAN CIBEUREUM KELURAHAN CIAKAR

Jl.Pasir Paraya, Kelurahan Ciakar, Kecamatan Cibeureum - 46196 KOTA TASIKMALAYA

#### SURAT KETERANGAN

No.005/307/kel

Yang bertanda tangan dibawah ini: Nama : Agus Herdiana Jabatan : Kepala Kelurahan Ciakar

Menerangkan bahwa:

| Nama Lembaga | : Universitas Bina Sarana Informatika Kampus Tasikmalaya |
|--------------|----------------------------------------------------------|
| Prodi        | : Sistem Informasi Kampus Kota Tasikmalaya               |
| Alamat       | : Jl. Tanuwijaya No.4 Kel. Empang Sari, Kec. Tawang      |
|              | Kota Tasikmalaya                                         |

Telah melaksanakan kegiatan pengebdian masyarakat dengan tema Peningkatan Keterampilan Warga Masyarakat Kelurahan Ciakar Tasikmalaya Melalui Pelatihan Microsoft Office yang dilaksanakan pada tanggal 27 November 2022 dengan panitia:

- 1. Agung Baitul Hikmah, S.Kom, M.Kom
- 2. Tuti Alawiyah, S.T., M.Kom
- 3. Dini Silvi Purnia, S.Kom., M.Kom
- 4. Dra. Yani Sri Mulyani, M.M.
- 5. Dimas Taqbir Ramdani
- 6. Dini Samrotul Solihah
- 7. Fahren Magfira Arifah
- 8. Eva Nursopa
- 9. Nanditha Prena Aurellia
- 10. Naufal Muhammad Yajid
- 11. Muhamamad Irfa'i
- 12. Rona Ismunazib
- 13. Fahmi Muhamad Ramdani
- 14. Adit Paldiana Randika

Demikian surat keterangan ini dibuat untuk dapat dipergunakan sebagaimana mestinya.

Tasikmalaya, 28 November 2022 Lurah Ciakar AGUS HERDIANA NIP. 197306192007011006

#### Lampiran D. Press Relase

#### https://news.bsi.ac.id/2022/12/01/dosen-universitas-bsi-beri-pelatihan-warga-ciakartasikmalaya/

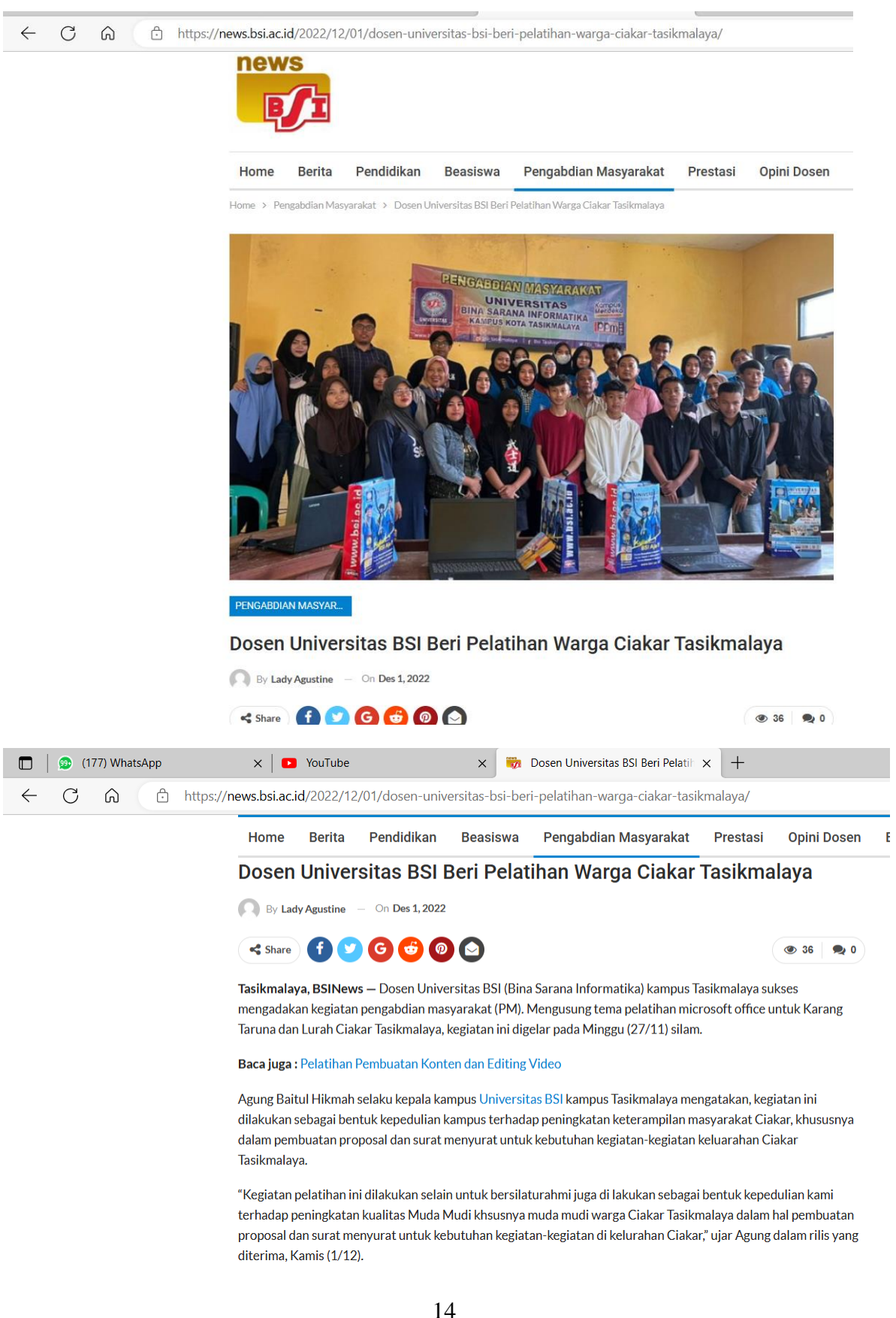

| Home Berita Pendidikan Beasiswa Pengabdian Masyarakat Prestasi Opini Dosen | E |
|----------------------------------------------------------------------------|---|
|----------------------------------------------------------------------------|---|

mengadakan kegiatan pengabdian masyarakat (PM). Mengusung tema pelatihan microsoft office untuk Karang Taruna dan Lurah Ciakar Tasikmalaya, kegiatan ini digelar pada Minggu (27/11) silam.

#### Baca juga : Pelatihan Pembuatan Konten dan Editing Video

Agung Baitul Hikmah selaku kepala kampus Universitas BSI kampus Tasikmalaya mengatakan, kegiatan ini dilakukan sebagai bentuk kepedulian kampus terhadap peningkatan keterampilan masyarakat Ciakar, khususnya dalam pembuatan proposal dan surat menyurat untuk kebutuhan kegiatan-kegiatan keluarahan Ciakar Tasikmalaya.

"Kegiatan pelatihan ini dilakukan selain untuk bersilaturahmi juga di lakukan sebagai bentuk kepedulian kami terhadap peningkatan kualitas Muda Mudi khsusnya muda mudi warga Ciakar Tasikmalaya dalam hal pembuatan proposal dan surat menyurat untuk kebutuhan kegiatan-kegiatan di kelurahan Ciakar," ujar Agung dalam rilis yang diterima, Kamis (1/12).

#### Pelatihan Warga Ciakar Tasikmalaya

Sementara itu, Agus Herdiana selaku lurah Ciakar menyampaikan bahwa tema kegiatan ini merupakan tema yang disesuaikan dengan kebutuhan di kelurahan Ciakar.

"Kegiatan Pelatihan microsoft Office ini yang merupakan kegiatan pelatihan yang tema nya kami sesuaikan dengan kebutuhan pada kelurahan Ciakar, peserta dapat pelatihan ini juga kami tunjuk yaitu peserta yang biasa menjadi panitia pada acara-acara di kelurahan, sehingga diharapkan hasil dari kegiatan ini bisa di implementasikan oleh peserta dalam kegiatan-kegiatan di Ciakar," ujar Agus.

Senada, Lina Marlina sebagai salah satu peserta PM mengungkapkan acara ini sangat bermanfaat sekali sehingga perlu diadakan kembali.

#### Baca juga : Pemanfaatan Construct Dalam Workshop Pelatihan Membuat Game Bagi Pemula

"Kegiatan pelatihan ini sangat bermanfaat sekali, dan menambah wawasan kami sehinggahasil pelatihan ini bisa kami implementasikan pada kegiatan-kegiatan ciakar di masa yang akan datang, harapan saya pelatihan seperti ini bisa di adakan Kembali dengan durasi yang cukup lama agar kami bisa lebih dalam lagi mendapat materi dengan tema pelatihan yang berkelanjutan," tutup Lina. **(LAG)** 

#### Lampiran E. Foto Dokumentasi

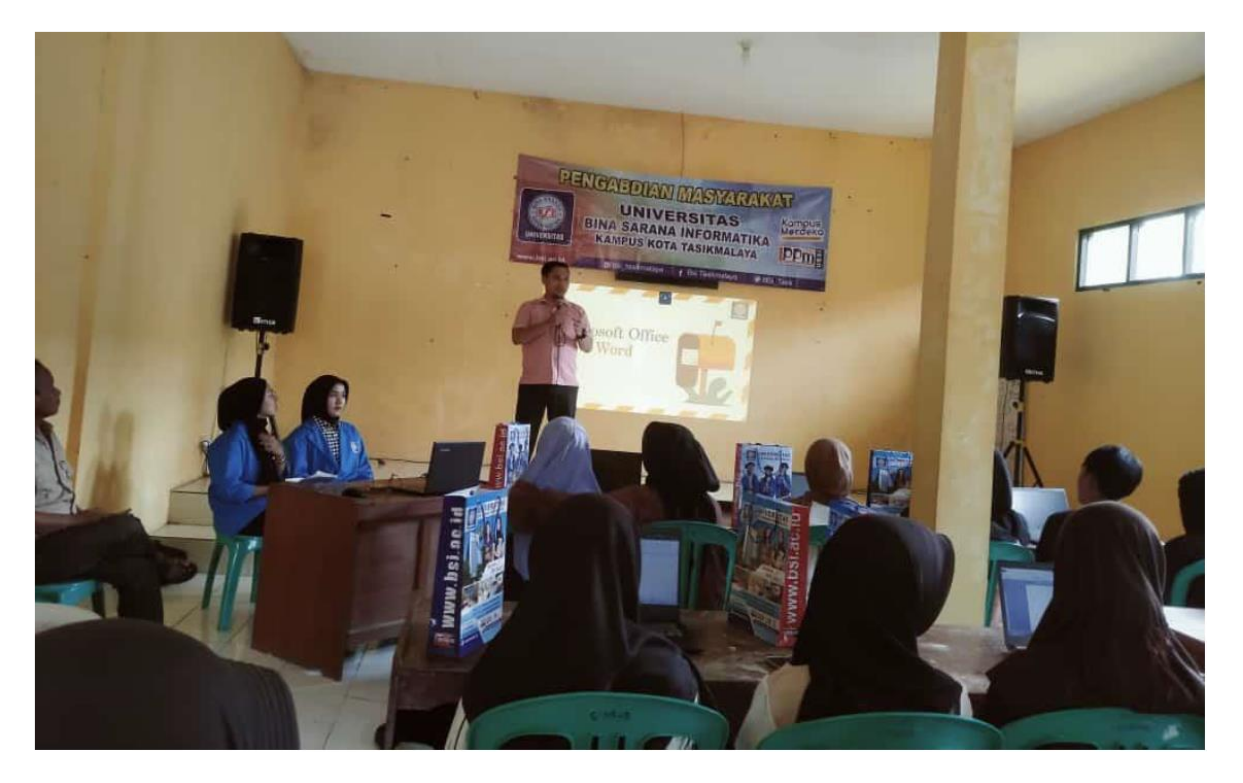

Sambutan Ketua Panitia Pelaksana (Agung Baitul Hikmah, S.Kom, M.Kom)

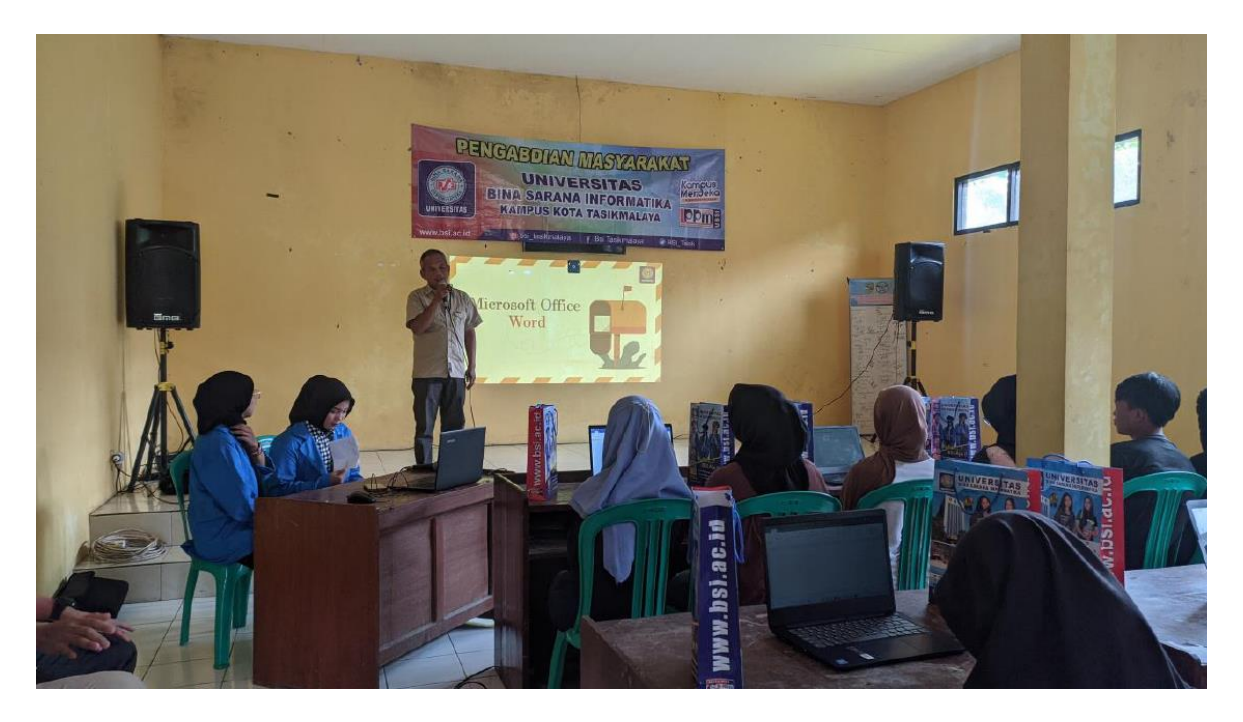

Sambutan Lurah Kelurahan Ciakar (Agus Herdiana)

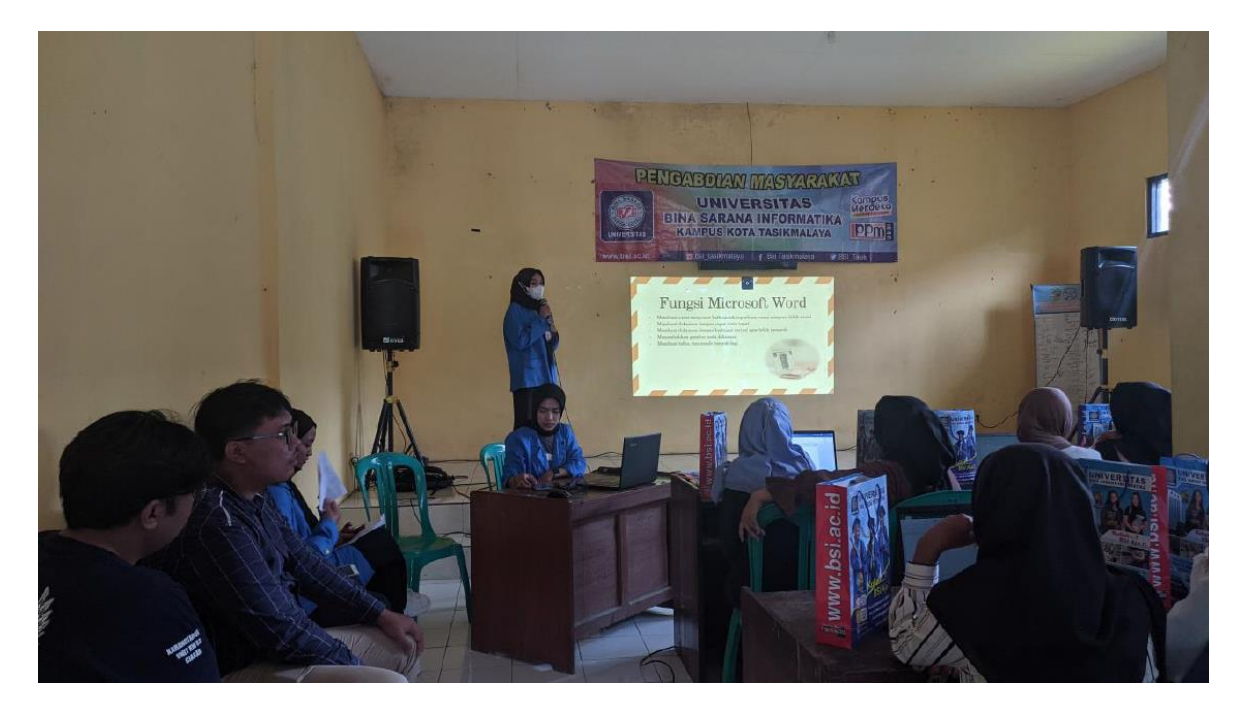

Penyampaian Materi Ms. Word

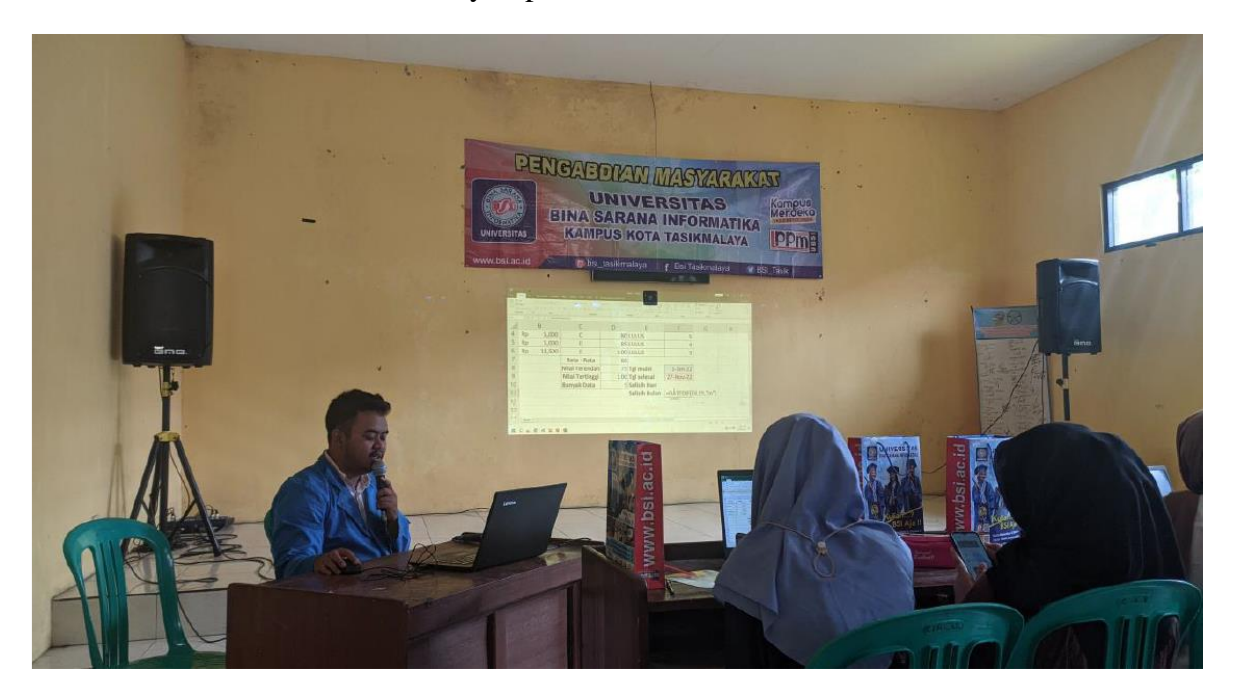

Penyampaian Materi Ms. Excel

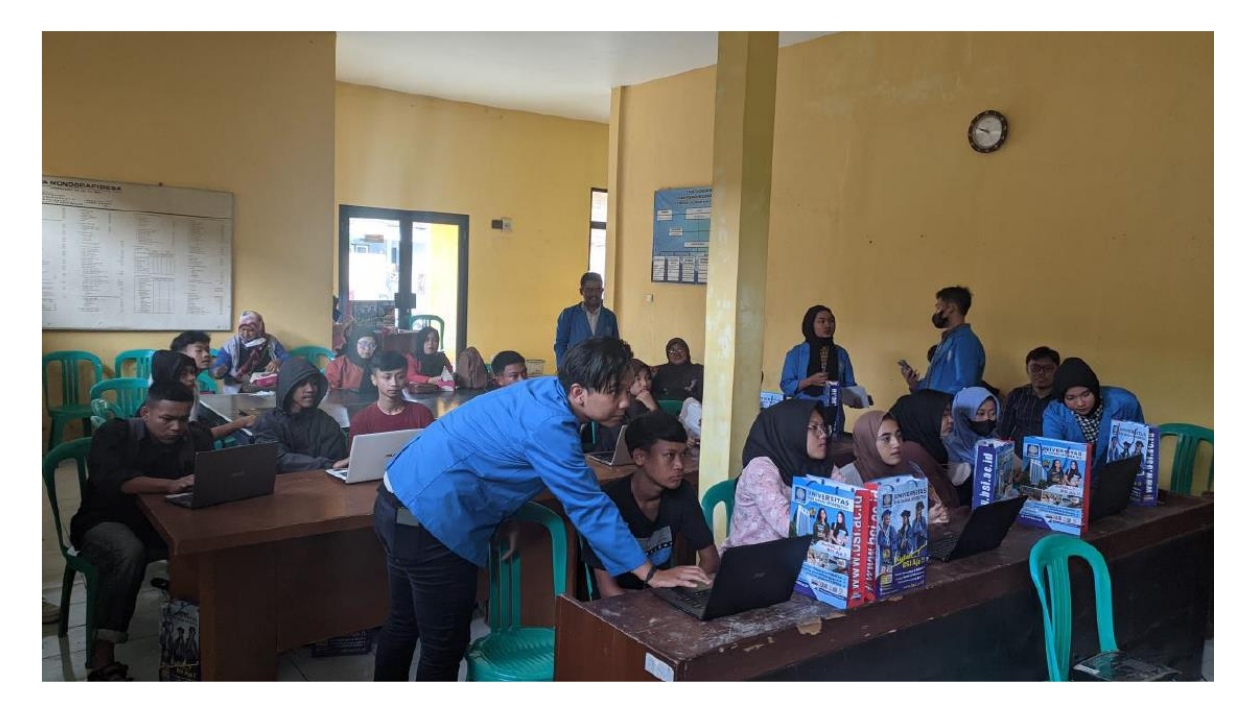

Pembimbingan Pelatihan Keterampilan

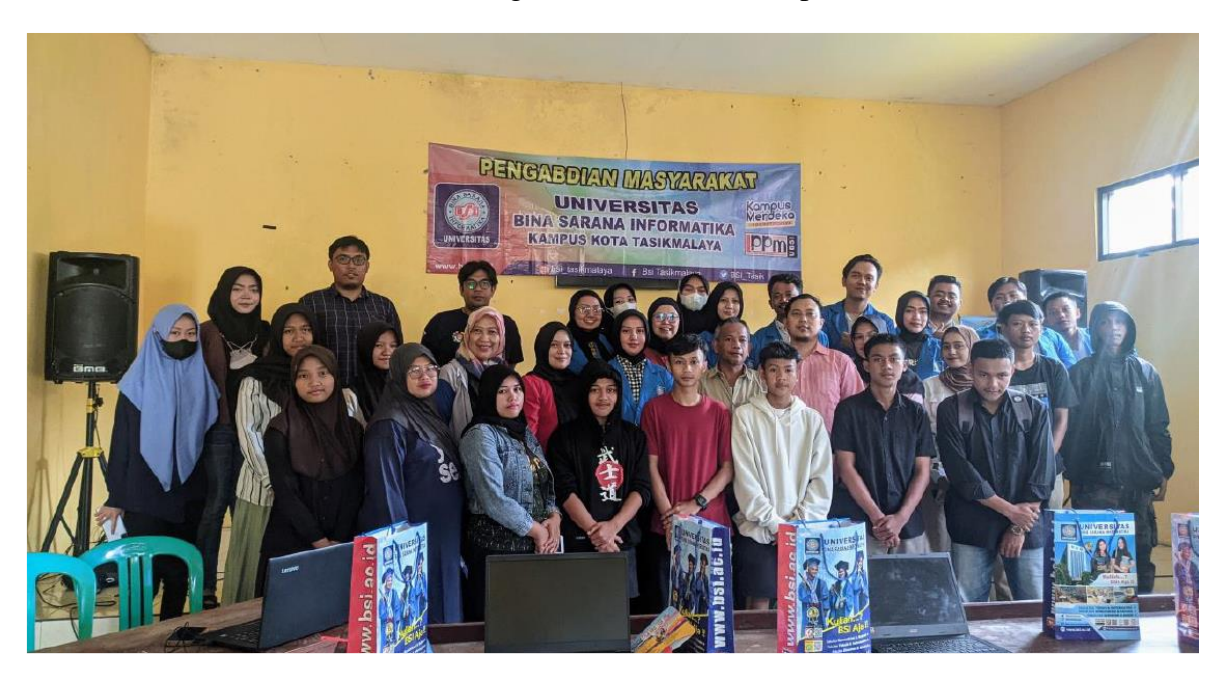

Foto Bersama Dengan Pantia dan Peserta Pelatihan

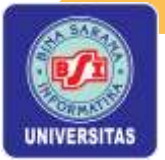

## Microsoft Office Word

## Pengantar Mcirosoft Word

- Microsoft Word adalah program aplikasi pengolah kata buatan Microsoft.
- Membantu memudahkan dalam pengerjaan kegiatan sehari-hari, seperti: membuat dokumen,makalah, skripsi, dll
- Dimulai dengan Microsoft Word 1998, terus berkembang hingga saat ini versi Microsoft Word 2021.

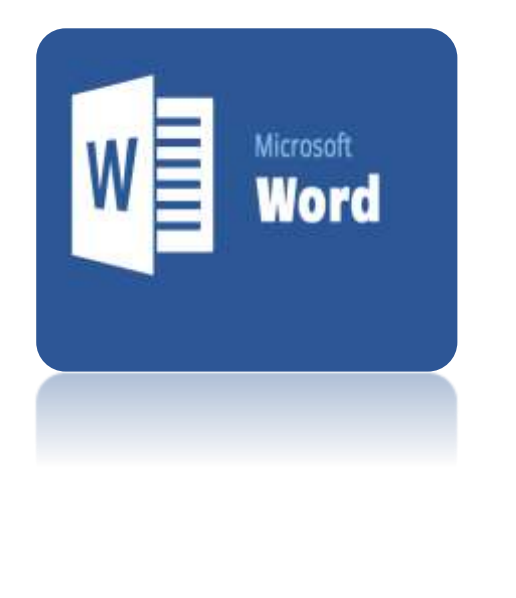

## Fungsi Mirosoft Word

- Membuat surat-menyurat baik untuk keperluan resmi maupun tidak resmi
- Membuat dokumen dengan cepat serta tepat
- Membuat dokumen dengan berbagai variasi agar lebih menarik
- Menambahkan gambar pada dokumen
- Membuat table, dan masih banyak lagi.

## Tahapan Membuka Microsoft Word

Ada 3 cara membuka software microsoft word yaitu melalui:

- 1. Menu Start
- 2. Menu Desktop
- 3. Menu Taskbar.

Menu desktop dan taskbar hanya bisa dilakukan jika sudah diatur melalui menu start.

1. Langkah pertama klik menu Start (ikon jendela di pojok kiri bawah komputer)

2. Langkah kedua, scroll mouse pada huruf W untuk menemukan software Word.

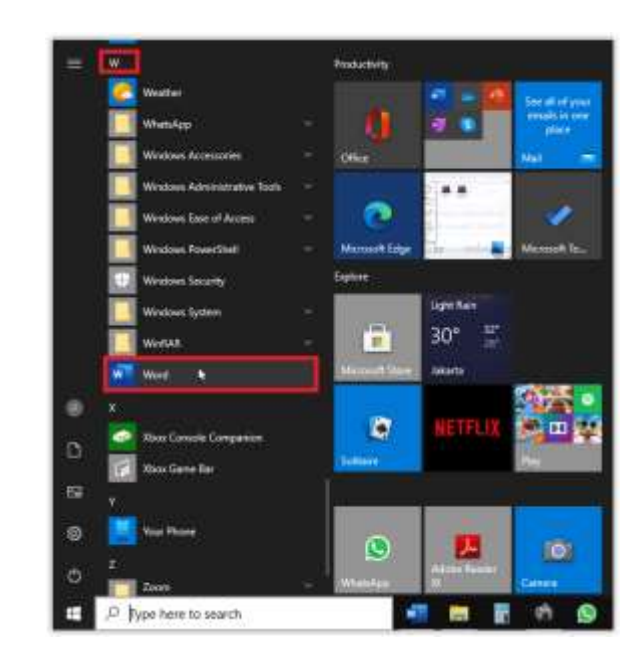

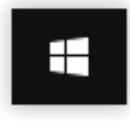

#### 3. Klik kiri ikon Word untuk membuka.

| Word                           | Good evening                                                       |                   | Document3 - Word       | r 🖉                         | kumia rachman 👘 🕻    |                                                                                                    |
|--------------------------------|--------------------------------------------------------------------|-------------------|------------------------|-----------------------------|----------------------|----------------------------------------------------------------------------------------------------|
| G<br>Home                      | ~ New                                                              |                   |                        |                             | me                   | and the second second s |
| New                            | Blank document                                                     | Snapshot calendar | Academic year calendar | Bird yearly calendar (Mon-S | Jazzy student report | Report<br>More templates →                                                                                                    |
| D<br>Open                      | Recent Pinned Shared v Pin files you want to easily find later. Cl | /ith Me           | you hover over a file. |                             |                      | More documents →                                                                                                    |
| Account<br>Feedback<br>Options | 4                                                                  |                   |                        |                             |                      |                                                                                                    |

4. Pilih Blank document.

#### Bagian Bagian pada Microsoft Word dan Fungsi-nya

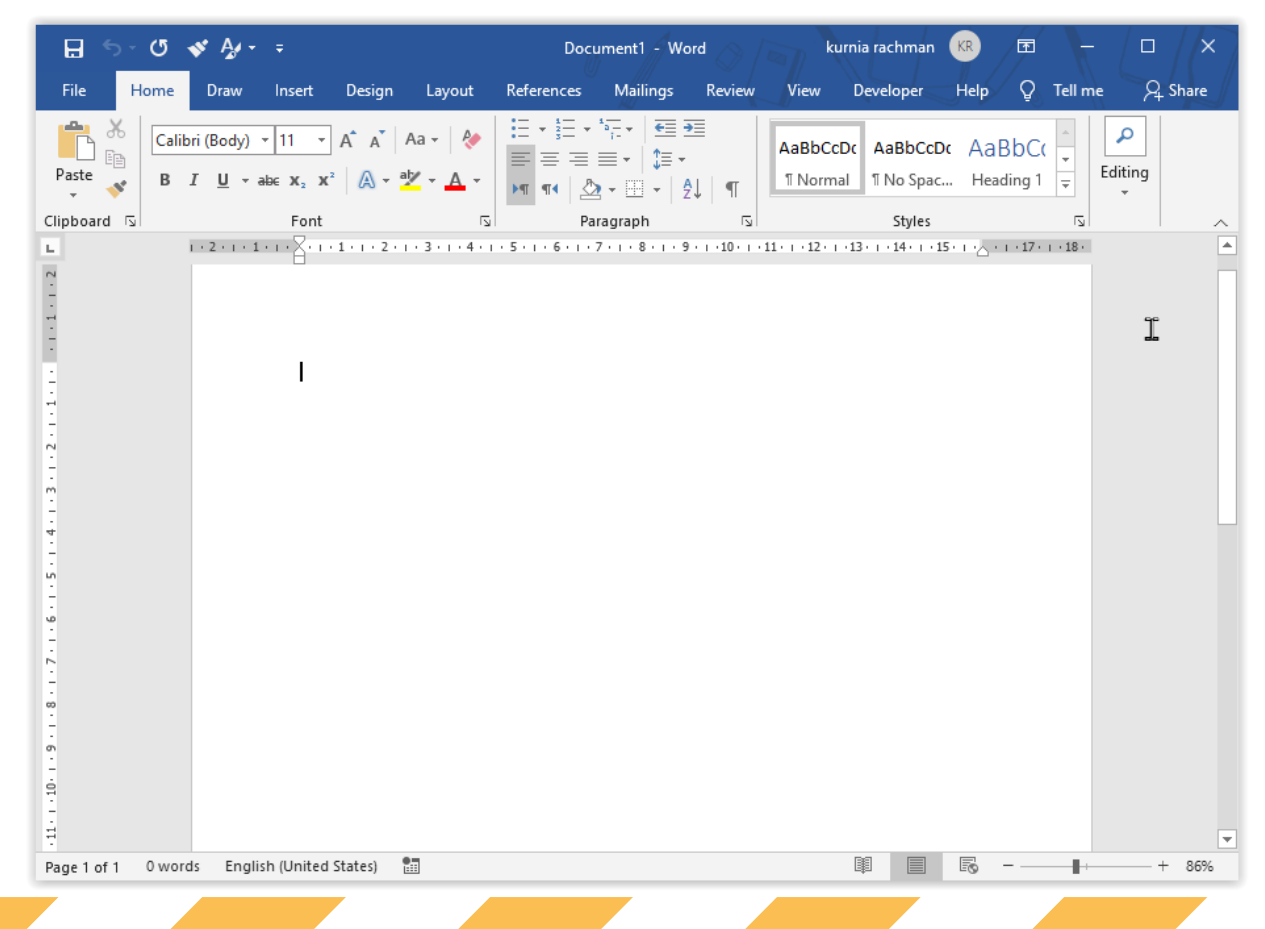

#### 1. Worksheet (Lembar kerja)

Worksheet atau lembar kerja adalah tempat untuk mengetik, mengedit, dan membuat dokumen. Kalau diibaratkan sih kertas digital. Tampilannya sama seperti hasil dokumen bila kita cetak.

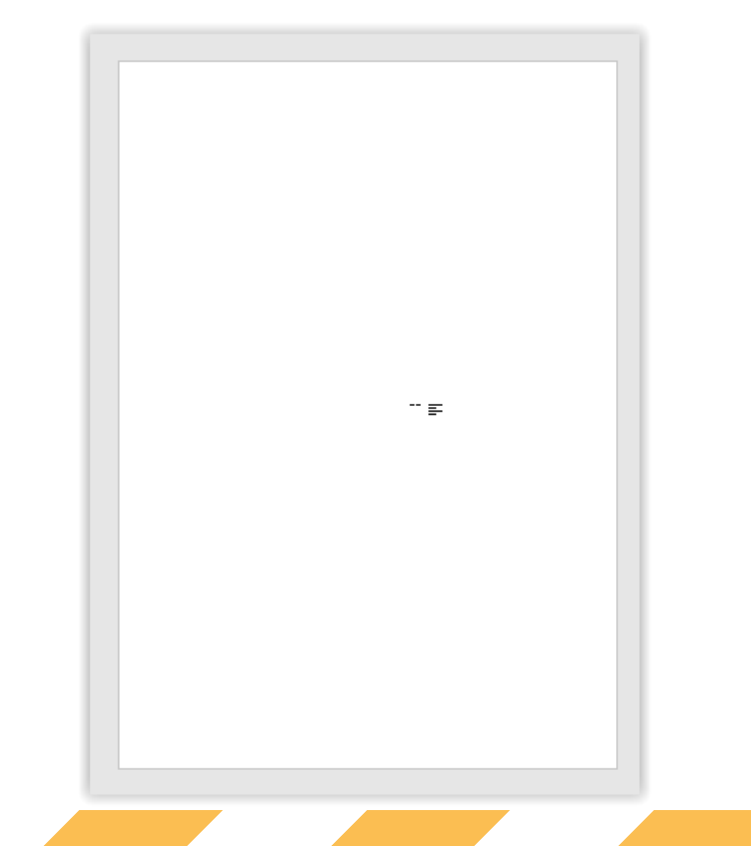

#### 2. Ribbon

Tab Ribbon dalam microsoft word adalah tab bagian atas software microsoft word yang berisi sekumpulan bar.

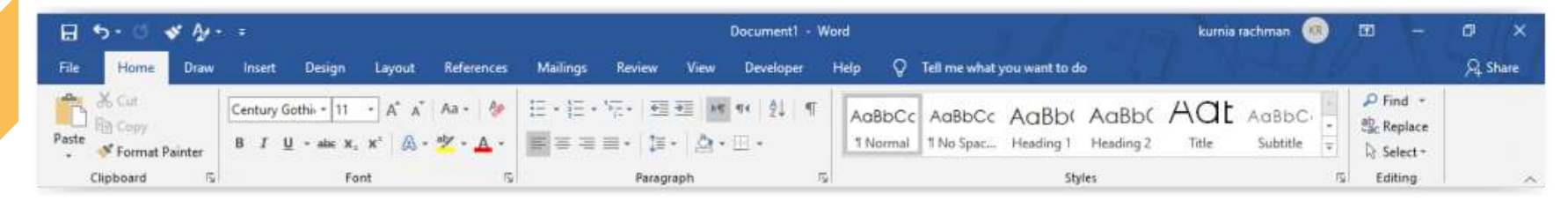

#### Ada berbagai macam bar, dan berikut gambarannya.

| H     | 5 · 0     | •    | A.   | 🛯 Qu       | ick A                 | cces             | Toolt      | bar      |                          |      | Document1 -      | Word Na | ma Do                 | kume               | n                    | kurnia rachman |      | 83           | 100  | ٥     | ×      |
|-------|-----------|------|------|------------|-----------------------|------------------|------------|----------|--------------------------|------|------------------|---------|-----------------------|--------------------|----------------------|----------------|------|--------------|------|-------|--------|
| File  | Hom       | ne i | Draw | Insert     | Design                | Layout           | References | Mailings | Review                   | View | Developer        | Help 🤇  | Tell me what          | you want to do     | Men                  | u Bar 🔛        |      |              |      | A Sha | ete 🛛  |
| Paste | Cut       | nat  |      | Century Go | othi + 11<br>- abr X. | • A* A*<br>x* A• | Аа- 🏘      |          | ·福·   理<br>  二 - [ ] [ ] | ± ⊮  | •स∣⊉। ¶<br>conto | AdBbC   | C AaBbCc<br>1 No Spac | AaBb(<br>Heading 1 | AaBb( A<br>Heading 2 | Windo          | ws   | Man<br>Ia se | age  | mer   | nt     |
| - E   | Clipboard |      | :on  | ion G      | rout                  | o dala           | im Me      | nu Ho    | ome "                    | aph  |                  | 5       | - 1                   | Styl               | les                  |                | ្រភ្ | Edit         | ting |       | $\sim$ |

Title Bar: judul atau nama dokumen yang sedang dibuka. Kalau masih baru secara otomatis akan bernama Document1.

Document1 - Word

#### Menu bar artinya bar yang terdiri dari sekumpulan menu yang berderet.

| File | Home | Draw | Insert | Design | Layout | References | Mailings | Review | View | Developer | Help | Ģ | Tell me what you want to do |  |
|------|------|------|--------|--------|--------|------------|----------|--------|------|-----------|------|---|-----------------------------|--|
|      |      |      |        |        |        |            |          |        |      |           |      |   |                             |  |
|      |      |      |        |        |        |            |          |        |      |           |      |   |                             |  |
|      |      |      |        |        |        |            |          |        |      |           |      |   |                             |  |
|      |      |      |        |        |        |            |          |        |      |           |      |   |                             |  |
|      |      |      |        |        |        |            |          |        |      |           |      |   |                             |  |

## Menu File: untuk mengelola File: menyimpan, membuka, dan mencetak file.

#### Menu Home : digunakan untuk mengelola tulisan atau teks.

| File  | Home            | Draw  | Insert      | Design                   | Layout  | References               | Mailings | Review              | View        | Develope       | er l | Help 👰               | Tell me what          | you want to c       | lo                   | 1                       |                     |       |          | A Share |
|-------|-----------------|-------|-------------|--------------------------|---------|--------------------------|----------|---------------------|-------------|----------------|------|----------------------|-----------------------|---------------------|----------------------|-------------------------|---------------------|-------|----------|---------|
| Paste | K Cut<br>B Copy | inter | Calibri (Bo | ody) * 11<br>1 - alac x, | • A* A* | Аа - 🤌<br>🏆 - <u>А</u> - |          | \त्र-  छ<br>≣ • ] ⊉ | 王 H<br>・ 会・ | ¶+   ĝ↓<br>⊡ - | 1    | AaBbCcDc<br>1 Normal | AaBbCcDc<br>1 No Spac | AaBbC(<br>Heading 1 | Aa8bCcE<br>Heading 2 | AaB<br><sub>Title</sub> | AaBbCcD<br>Subtitle | 1 - 1 | P Find * |         |
|       | Clipboard       | rij.  |             | Fo                       | ant     | 15                       |          | Parag               | iraph       |                | 5    |                      |                       | St                  | yles                 |                         |                     | 15    | Editing  | ~       |

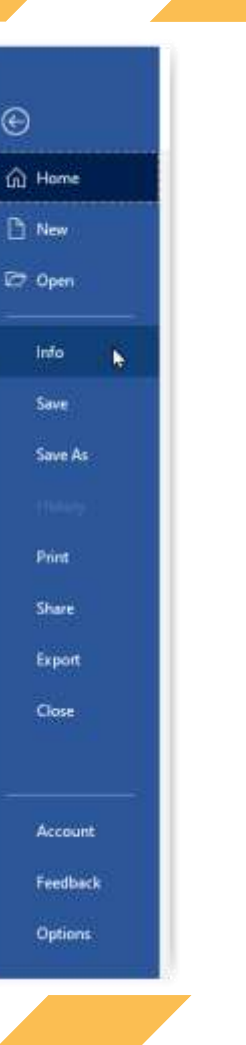

#### Menu Draw : menu untuk menggambar, biasanya yang pake pen atau pensil digital.

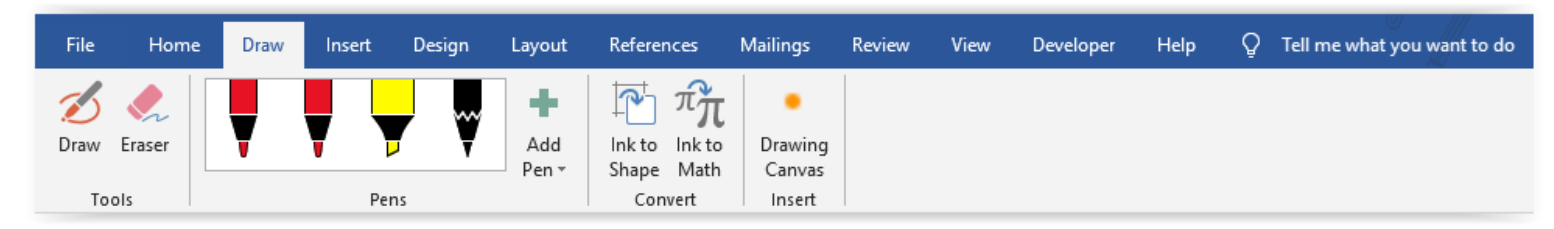

**Menu Insert:** digunakan untuk menyisipkan objek lain yang bukan teks, seperti gambar, icon, grafik, tabel.

| File           | Home                      | Draw   | Insert   | Design                                                         | Layout                      | References            | Mailings    | Review         | View (          | Developer Help   | O Tell me w | hat you want to do |                                                                                                    |                            |
|----------------|---------------------------|--------|----------|----------------------------------------------------------------|-----------------------------|-----------------------|-------------|----------------|-----------------|------------------|-------------|--------------------|----------------------------------------------------------------------------------------------------|----------------------------|
| Cover<br>Blank | r Page +<br>Page<br>Break | Table  | Pictures | <ul> <li>Shapes *</li> <li>Icons</li> <li>3D Models</li> </ul> | The Smar<br>Char<br>A Scree | tArt<br>t<br>enshot = | Set Add-ins | W<br>Wikipedia | Online<br>Video | Eink<br>Bookmark | Comment     | Header •           | A         ■         ■         ■         ■         ■         ■         ■         ■         ■         ■         ■         ■         ■         ■         ■         ■         ■         ■         ■         ■         ■         ■         ■         ■         ■         ■         ■         ■         ■         ■         ■         ■         ■         ■         ■         ■         ■         ■         ■         ■         ■         ■         ■         ■         ■         ■         ■         ■         ■         ■         ■         ■         ■         ■         ■         ■         ■         ■         ■         ■         ■         ■         ■         ■         ■         ■         ■         ■         ■         ■         ■         ■         ■         ■         ■         ■         ■         ■         ■         ■         ■         ■         ■         ■         ■         ■         ■         ■         ■         ■         ■         ■         ■         ■         ■         ■         ■         ■         ■         ■         ■         ■         ■         ■         ■         ■ | π Equation *<br>Ω Symbol * |
| Pag            | jes                       | Tables |          | Illustrati                                                     | ions                        |                       | Add-in      | is             | Media           | Links            | Comments    | Header & Footer    | Text                                                                                                    | Symbols                    |

## Menu Design: digunakan untuk membuat desain pada kertas seperti bingkai, warna, atau watermark.

| File | Home | Draw In                                            | isert Desig                                                                                                    | jn Layout | Referenc | es Mailin                                                                                                    | gs Revie                                                                    | w View                                                                                                    | Developer                                                                                                    | Help             | V Tell me v                                                                                                    | vhat you want to | o do   |   |                     |          |                        | A Share |   |
|------|------|----------------------------------------------------|----------------------------------------------------------------------------------------------------|-----------|----------|----------------------------------------------------------------------------------------------------|-----------------------------------------------------------------------------|----------------------------------------------------------------------------------------------------|----------------------------------------------------------------------------------------------------|------------------|----------------------------------------------------------------------------------------------------|------------------|--------|---|---------------------|----------|------------------------|---------|---|
| A    |      | TITLE<br>Total I<br>Total Statements<br>Statements | The<br>rotation<br>and the second states<br>and the second states<br>are a second states<br>are a second states<br>are | Title     |          | Table<br>recome:<br>Induced in press and<br>press for the second second<br>second second second second<br>second second second second<br>second second second second<br>second second second second<br>second second second second<br>second second second second<br>second second second second<br>second second second second second<br>second second second second second<br>second second second second second<br>second second second second second<br>second second second second second second<br>second second second second second second<br>second second second second second second second<br>second second second second second second second second second<br>second second second second second second second second<br>second second second second second second second second second<br>second second second second second second second second second second second second second second second second<br>second second second second second second second second second second second second second second second second<br>second second second second second second second second second second second second<br>second second se | 1tie<br>1. toom:1<br>statusticational<br>statustications<br>statustications | Title<br>Honday 1<br>Honday to the second<br>and the or second second<br>and the second second second<br>honday to the second second<br>honday to the second second<br>honday to the second second second<br>honday to the second second second<br>honday to the second second second<br>honday to the second second second<br>honday to the second second second<br>honday to the second second second second<br>honday to the second second second<br>honday to the second second second<br>honday to the second second second<br>honday to the second second second<br>honday to the second second second<br>honday to the second second second second<br>honday to the second second second second<br>honday to the second second second second<br>honday to the second second second second second<br>honday to the second second second second second<br>honday to the second second second second second second<br>honday to the second second second second second second<br>honday to the second second second second second second<br>honday to the second second second second second second<br>honday to the second second second second second second second<br>honday to the second second second second second second second<br>honday to the second second sec | The<br>Port of 1<br>Description of the second<br>second second second second<br>second second second second second<br>second second second second second<br>second second second second second<br>second second second second second second<br>second second second second second second<br>second second second second second second second<br>second second second second second second second<br>second second second second second second second second<br>second second second second second second second second<br>second second second second second second second second<br>second second second second second second second second<br>second second second second second second second second<br>second second seco | TITLE<br>materia | Tina<br>Mass I<br>Mass I<br>Mass Hanna Antonio<br>Massaria Massaria<br>Massaria Massaria<br>Massaria<br>M | Title            | Colors | A | Paragraph Spacing * | Watermar | k Page P<br>Color + Bo | age     |   |
|      |      |                                                    |                                                                                                    |           |          |                                                                                                    | Docu                                                                        | ment Formattir                                                                                                    | ng                                                                                                    |                  |                                                                                                    |                  |        |   |                     | Page     | Background             |         | ~ |

**Menu Layout:** digunakan untuk mengelola tata letak teks dan objek terhadap kertas, seperti jarak tepi kertas, ukuran kertas, dll.

| File    | Home        | Draw    | Insert  | . Design                                   | Layout          | References                           | Mailings                           | Review                     | View        | Develo   | per            | Help             | Q Tell m                      | e what yo         | u want to do                                        |
|---------|-------------|---------|---------|--------------------------------------------|-----------------|--------------------------------------|------------------------------------|----------------------------|-------------|----------|----------------|------------------|-------------------------------|-------------------|-----------------------------------------------------|
| Margins | Orientation | Size (  | Columns | H Breaks ▼<br>È Line Numb<br>bc Hyphenatic | ers≖ ⊒<br>on≖ ≣ | ndent<br>E Left: 0 cm<br>Right: 0 cm | Spacin <u>o</u><br>Spacin <u>o</u> | )<br>ore: 0 pt<br>er: 8 pt | *<br>*<br>* | Position | Wrap<br>Text * | Bring<br>Forward | Send<br>Backward <del>-</del> | Selection<br>Pane | <mark>∉ Align ▼</mark><br> ⊡ Group ▼<br> ⊅ Rotate ▼ |
|         |             | Page Se | tup     |                                            |                 |                                      | Paragraph                          |                            | L2          |          |                |                  | Arrange                       |                   |                                                     |

#### Menu References: digunakan untuk membuat referensi dan daftar isi.

| File                 | Home          | Draw              | Insert                                | Design    | Layout                       | References  | Mailings             | Review                                    | View  | Developer         | Help                                        | Q            | Tell me what you want to do  |                  |                               |
|----------------------|---------------|-------------------|---------------------------------------|-----------|------------------------------|-------------|----------------------|-------------------------------------------|-------|-------------------|---------------------------------------------|--------------|------------------------------|------------------|-------------------------------|
| Table of<br>Contents | Add T<br>Dpda | ext *<br>te Table | AB <sup>1</sup><br>Insert<br>Footnote | Next Fo   | ndnote<br>iotnote *<br>lotes | )<br>Search | Insert<br>Citation + | Manage Sour<br>Style: APA<br>Bibliography | ces   | Insert<br>Caption | rt Table of I<br>late Table<br>ss-reference | Figures<br>e | i insert Index<br>Mark Entry | Mark<br>Citation | C Insert Table of Authorities |
| Tabl                 | e of Conter   | its               |                                       | Footnotes | 5                            | Research    | Citations            | & Bibliography                            | a = b | Cap               | tions                                       |              | Index                        |                  | Table of Authorities          |

#### Menu Mailings: untuk mengelola surat menyurat khususnya secara online.

| File      | Home   | Draw    | Insert       | Design                        | Layout     | Referen                   | ces   | Mailings   | Review       | View                                  | Develope      | r Help  | Q       | Tell me what  | t you want | to do  |
|-----------|--------|---------|--------------|-------------------------------|------------|---------------------------|-------|------------|--------------|---------------------------------------|---------------|---------|---------|---------------|------------|--------|
|           |        |         |              |                               |            |                           |       |            |              | Rules           Rules           Rules | ▼<br>h Fields | ~@@>>   | Find    | Recipient     |            | •      |
| Envelopes | Labels | Merge * | Recipients   | <ul> <li>Recipient</li> </ul> | t List 🛛 🔊 | Algniight<br>Aerge Fields | Block | Line       | Field *      | 🔓 Updat                               | te Labels     | Results | 🕞 Che   | ck for Errors | Me         | erge = |
| Crea      | te     |         | Start Mail N | Merge                         |            |                           |       | Write & Ir | nsert Fields |                                       |               |         | Preview | Results       | Fi         | nish   |

## **Menu Review:** digunakan untuk meninjau dokumen seperti jumlah kata, dan tata bahasa.

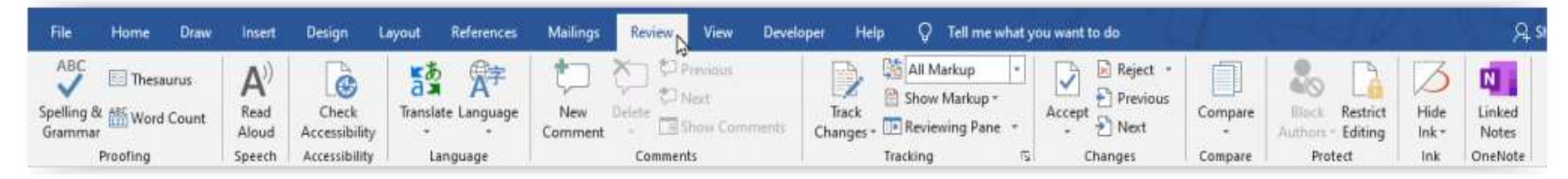

**Menu View:** digunakan untuk mengubah tampilan dokumen ke dalam berbagi mode.

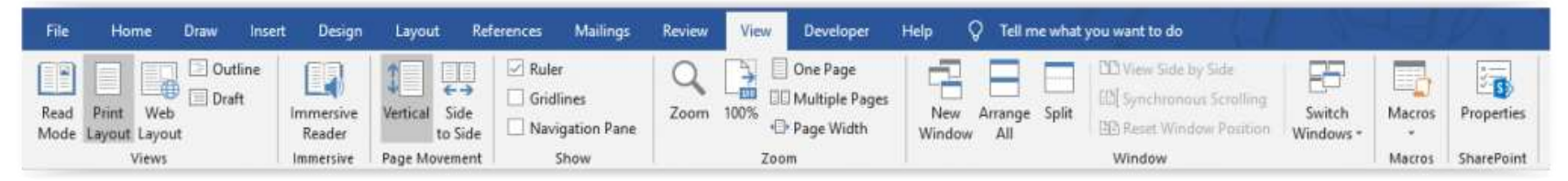

**Menu Help:** digunakan sebagai panduan belajar mengoperasikan microsoft word, dan juga memberikan kritik serta saran untuk software tersebut.

| File   | Home                     | Draw             | Insert     | Design | Layout | References | Mailings | Review | View | Developer | Help |
|--------|--------------------------|------------------|------------|--------|--------|------------|----------|--------|------|-----------|------|
| 8      | (? 🥲                     | ) 🖣              |            |        |        |            |          |        |      |           | 2    |
| Help ( | Contact Feedl<br>Support | back Sh<br>Trair | ow<br>ning |        |        |            |          |        |      |           |      |
|        | Help                     |                  |            |        |        |            |          |        |      |           |      |

Quick Acces Toolbar: Akses cepat suatu toolbar biasanya berisi undo, redo dan save. Letaknya berada di pojok kiri atas.

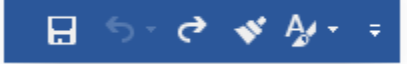

#### **Status bar:**

Bar status dokumen tersebut yang berisi ada di pada halaman ke berapa posisi kertas tersebut, jumlah halaman, kata, dan serta bahasa yang digunakan. Letaknya berada di pojok kiri bawah.

Page 1 of 1 0 words English (United States)

#### **Scroll Bar**

Untuk menggulir layar, misalnya dari halaman satu ke halaman 2. Letaknya berada di samping kanan.

**Zoom:** Untuk memperbesar dan memperkecil tampilan skala kertas dan terletak di pojok kanan bawah.

#### Langkah - Langkah Menyimpan

- Klik kiri pada menu File.
- Pilih Save As.
- Pilih This PC / Browse.
- Tentukan drive penyimpanan.
- Namai dokumen tersebut.
- Klik Save.

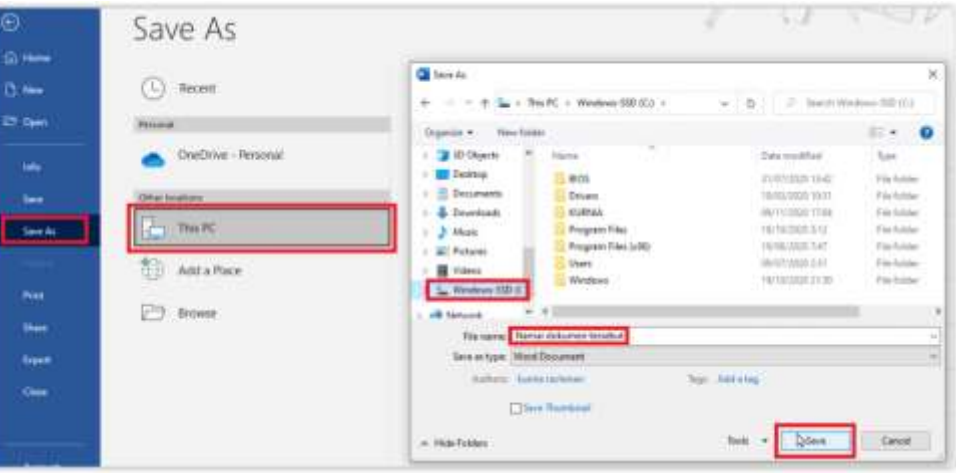

#### Langkah – Langkah Menutup ×

Jika kita ingin menutup program, klik pada ikon silang merah pada pojok kanan atas.

#### Membuat Surat di Microsoft Word

Pengaturan kertas / page di Microsoft Word

Klik menu Page Layout
 Klik menu Page Setup

|                                                | H 💪 🗊 )     | = www.n         | nodulkom | puter.com                                              |             |
|------------------------------------------------|-------------|-----------------|----------|--------------------------------------------------------|-------------|
| Home In                                        | isert Pag   | e Layout 🛛 🛛 Re | ferences | Mailings                                               | Revie       |
| Aa Colors *<br>A Fonts *<br>Themes G Effects * | Margins Ori | entation Size   | Columns  | Breaks -<br>Dine Number<br>Be <sup>n</sup> Hyphenation | rs *<br>1 * |
| Themes                                         |             | Page S          | ietup    |                                                        | 15          |

3. Pilih menu Margin, atur margin Contoh: Left = 3 cm, Right=2cm, Top=2cm, Bottom=2cm. Orientation pilih Potrait.

| argins Pa     | aper Layou | t |                  |      |   |
|---------------|------------|---|------------------|------|---|
| argins        |            |   |                  | -    |   |
| Top:          | 2          | × | Bottom:          | 2    | - |
| <u>L</u> eft: | 3          | * | <u>R</u> ight:   | 2    | 4 |
| Gutter:       | 0 cm       | * | Gutter position: | Left | - |
| rientation    | A          |   |                  |      |   |

4. Pilih menu Paper, pada paper size pilih customize yaitu ukuran yang sudah disesuaikan dengan ukuran kertas F4

5. Kalau margin dan paper sudah diseting, klik Ok

| Margins                     | Paper Lavout                             |       |                                       |                       |               |
|-----------------------------|------------------------------------------|-------|---------------------------------------|-----------------------|---------------|
| Paper size                  | :                                        | ä     |                                       |                       |               |
| Custom                      | ı size                                   | -     |                                       |                       |               |
| Width:                      | 21.59 cm                                 | *     |                                       |                       |               |
| H <u>e</u> ight:            | 33.02 cm                                 | *     |                                       |                       |               |
| Paper sou                   | rce                                      |       |                                       |                       |               |
| Default<br>Automa<br>Tray 1 | tray (Automatically Se<br>tically Select | lect) | Default tray<br>Automatical<br>Tray 1 | (Automati<br>y Select | cally Select) |
|                             |                                          |       |                                       |                       |               |
| Preview                     |                                          | Ŧ     |                                       |                       |               |

#### Jenis dan ukuran huruf untuk Surat

Langkah-langkah memilih jenis huruf dan menentukan ukuran huruf untuk menulis surat di Microsoft Word sebagai berikut:

- 1. Klik menu Home
- 2. Pilih jenis huruf contoh : Times New Roman
- 3. Tentukan ukuran huruf : 12

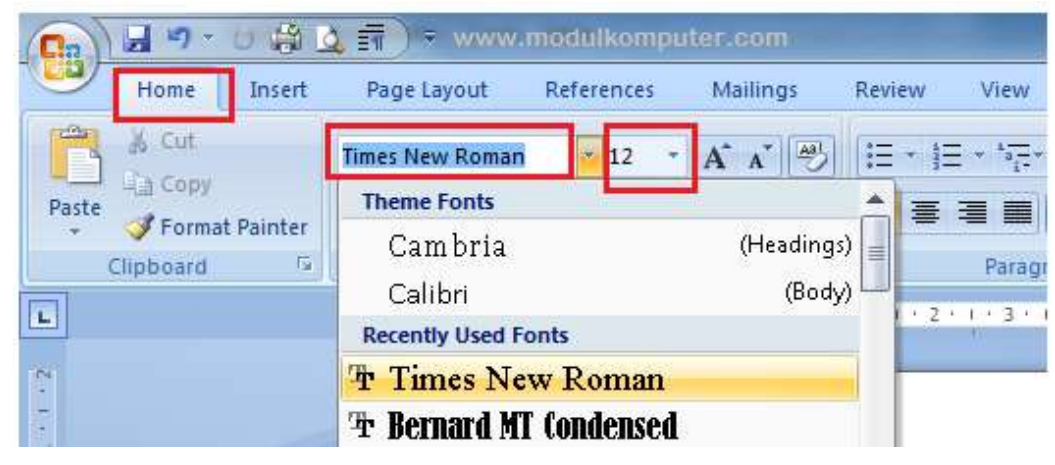

Membuat Kop Surat di Microsoft Word

Langkah-langkah membuat kop surat di Microsoft Word:

- 1. Tulis nama dan alamat lengkap instansi, misalnya seperti teks dibawah ini
- 2. Blok teks, kemudian pilih align center

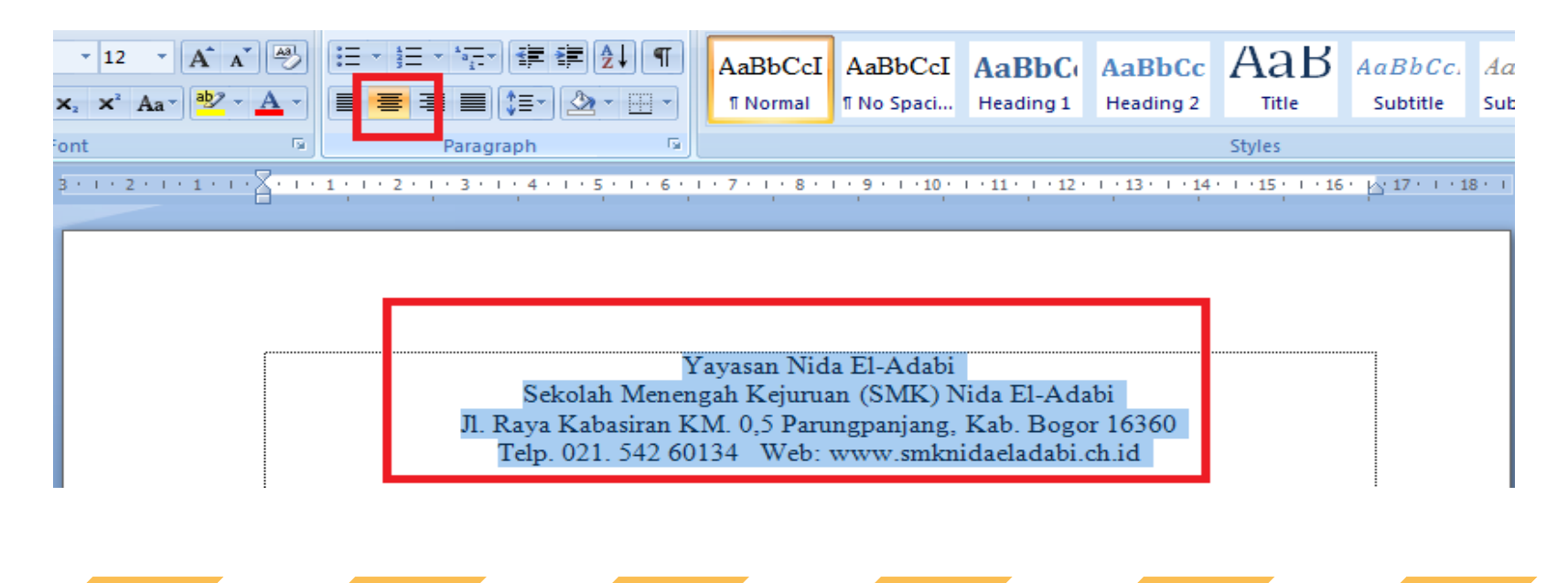

blok pada teks baris kesatu dan baris kedua, dan rubah ukuran huruf dengan ukuran 16, dan tebalkan dengan menekan icon Bold.

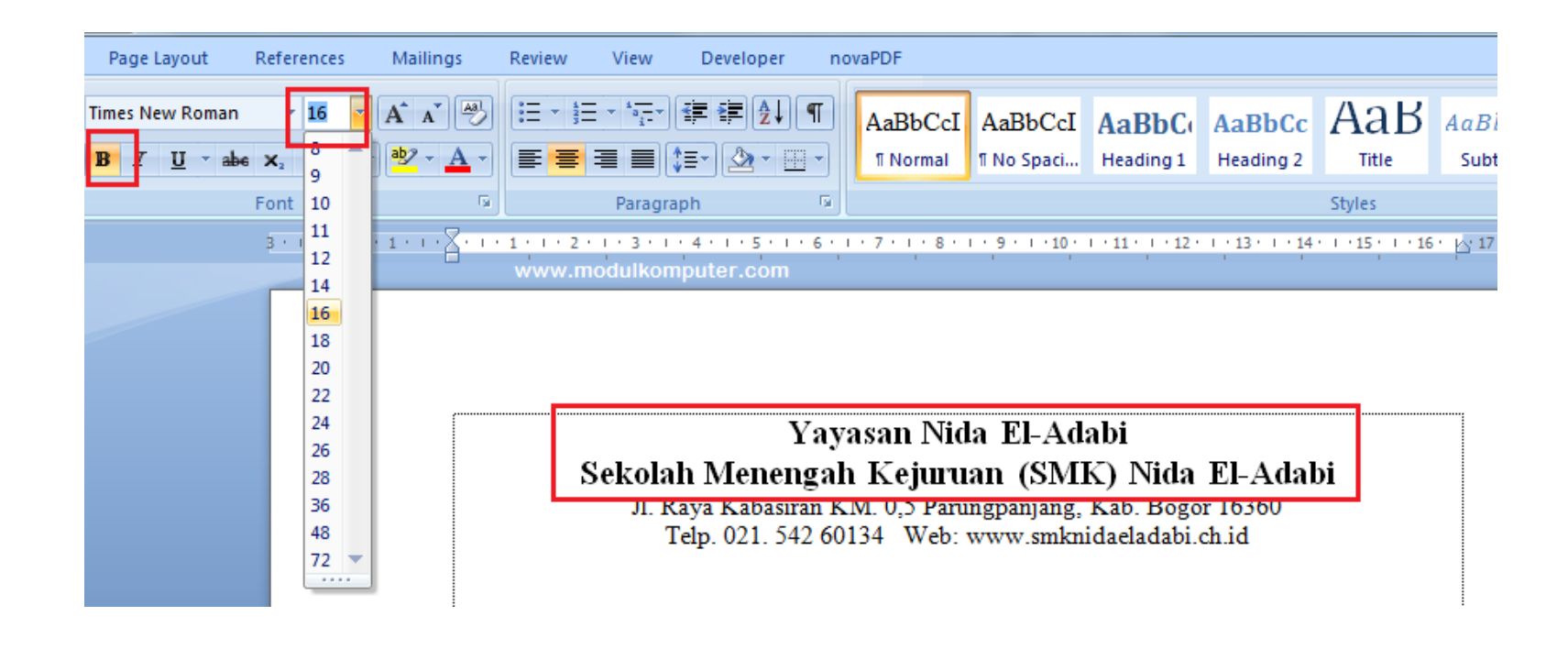

Kemudian blok kembali seluruh teks, dan geser left indent ke arah kanan untuk memberi ruang disebelah kiri yang nantinya akan dimasukan logo instansi.

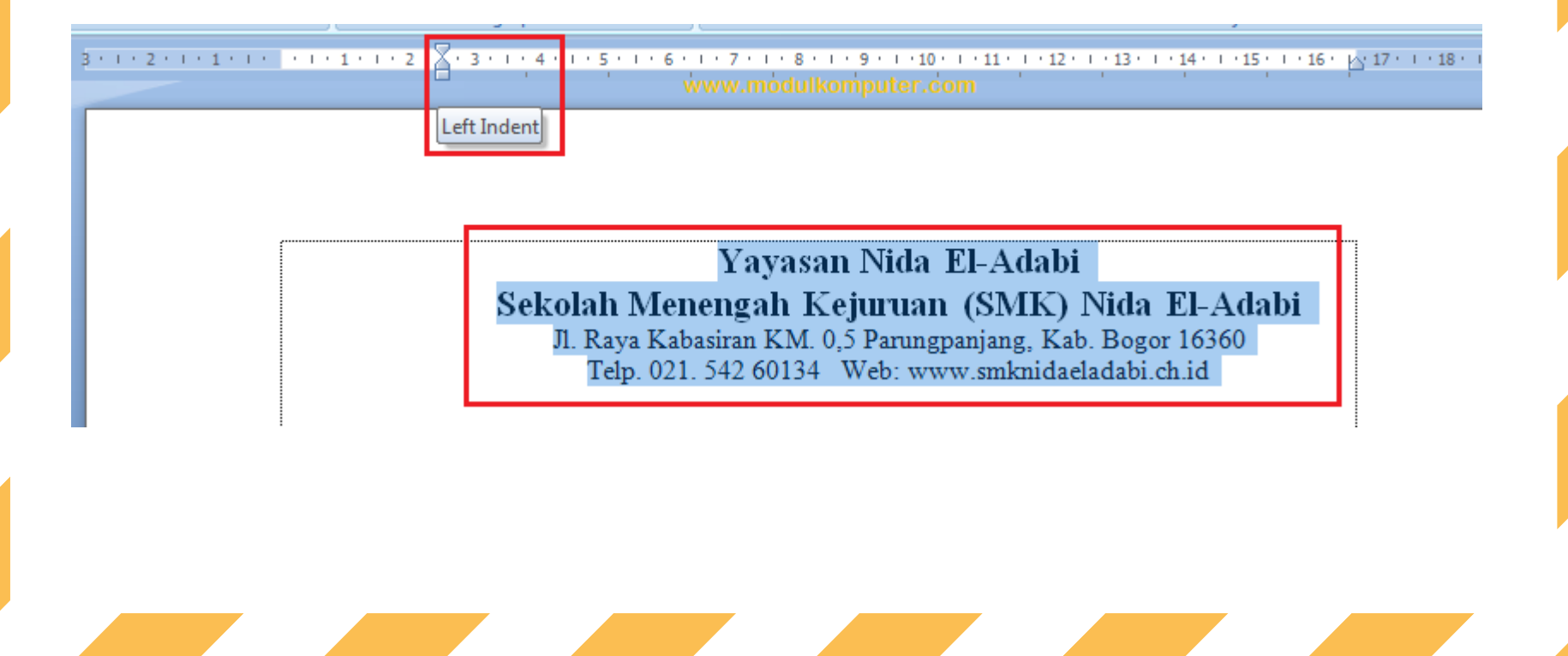

#### Letakan kursor disebelah kiri pada ruang yang kosong, klik Insert, klik Image, pilih Logo, klik Insert kembali

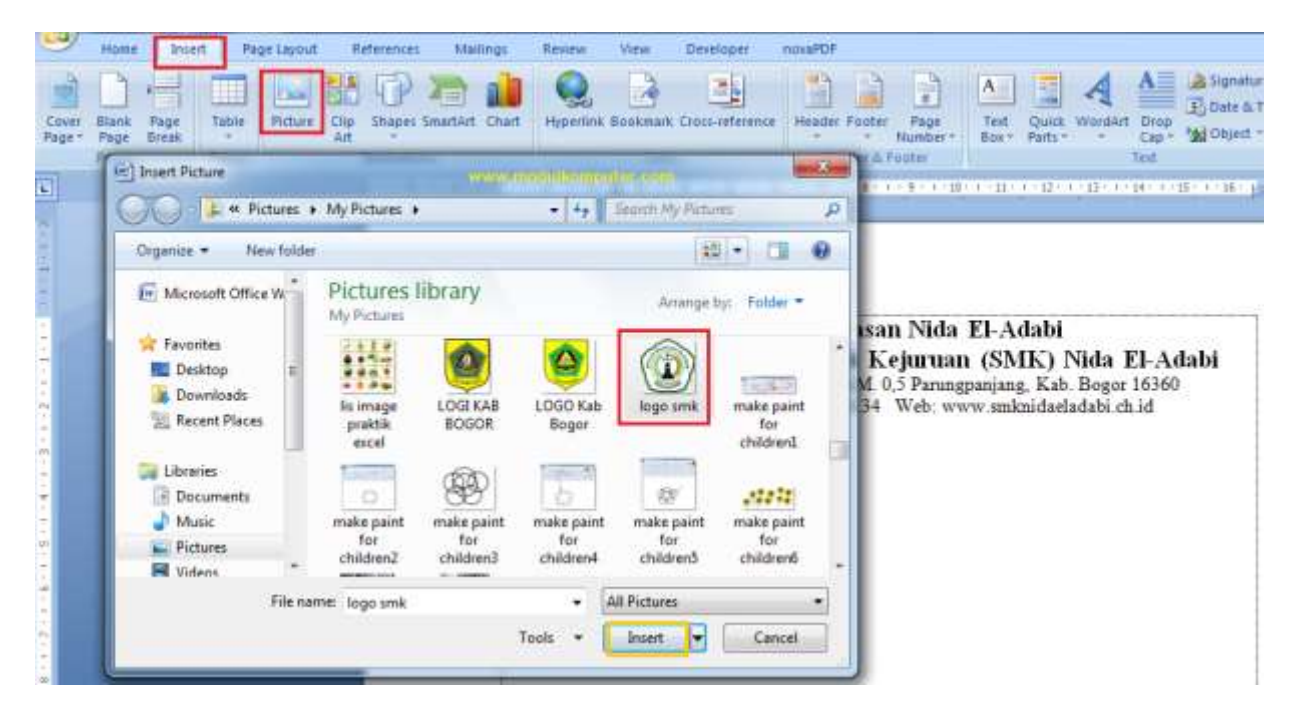

Agar logo bisa digeser dengan mudah, klik Text Wrapping (gambar kucing), kemudian pilih in Front of text, kemudian geser logo ke sebelah kiri teks.

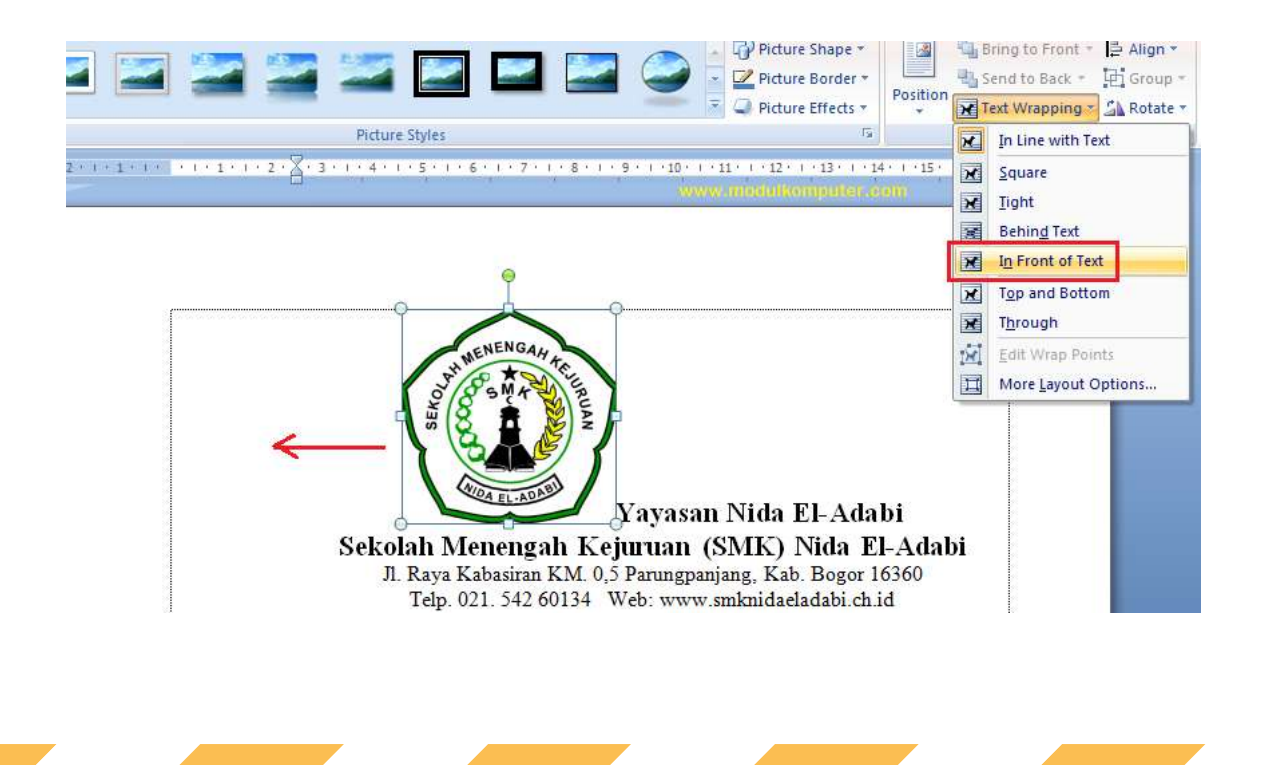

## tambahkan border (garis) dibawah teks, dengan cara letakan Kursor dibawah teks sebelah kiri

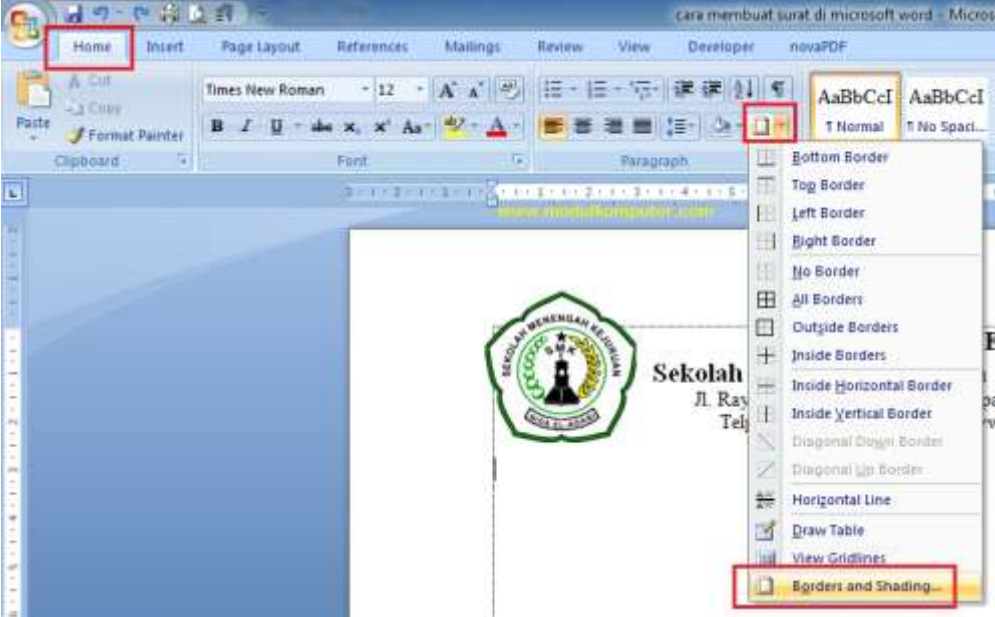

Muncul kotak dialog seperti gambar dibawah ini, kemudian pilih style garis yang lazim digunakan untuk membuat garis tepi kop surat, kemudian hilangkan garis tepi kiri, tepi kanan, dan bawah (lihat yang diberi tanda silang) dengan cara meng-Klik garis tersebut, kemudian klik Ok.

| Borders Page Bor | der Shading www.modulkomputer.com |                                |                                                        |  |  |
|------------------|-----------------------------------|--------------------------------|--------------------------------------------------------|--|--|
| Setting:         | Style:                            | Preview<br>Cliv                | ck on diagram below or use<br>buttons to apply borders |  |  |
| Box              |                                   |                                |                                                        |  |  |
| Shadow           |                                   |                                |                                                        |  |  |
| 3-0              | Color:<br>Automatic<br>Width:     |                                |                                                        |  |  |
| Custom           | 3 pt 📃 🔻                          | App <u>ly</u> to:<br>Paragraph |                                                        |  |  |
|                  |                                   |                                | Options                                                |  |  |
| Horizontal Line  |                                   |                                | OK Cancel                                              |  |  |

#### hasilnya seperti tampilan kop surat dibawah ini

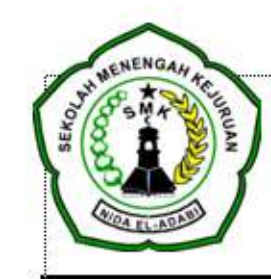

#### Yayasan Nida El-Adabi Sekolah Menengah Kejuruan (SMK) Nida El-Adabi

Jl. Raya Kabasiran KM. 0,5 Parungpanjang, Kab. Bogor 16360 Telp. 021. 542 60134 Web: www.smknidaeladabi.ch.id

#### Mengetik Surat di Microsoft Word

Berikut contoh cara mengetik surat di Microsoft Word, contoh surat kali ini adalah contoh surat undangan / surat panggilan kepada wali siswa. Lihat contoh surat disamping

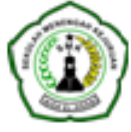

#### Yayasan Nida El-Adabi

Sckolah Menengah Kejuruan (SMK) Nida El-Adat JI. Raya Kabasimi KM. 0,5 Parangpanjang, Kab. Bogor 16360 Telp. 021. 542 60134 Web: www.amknidaeladabi.ch.id

#### lal 🛛 : Undangan

ang :-

Kepada Yth. Bagak/Tou / Wali Säwa Di Tempat

Dengan Hormat

Semega Bapak Ibu Wali Sizwa dalam keadaan sehat, tidak kurang satu apagun sehingga dagat menjalankan aktivitaan ya dengan baik.

Selanjutnya kami mengundang Bagak/Bu/Wali Sizwa SMK Nida El-Adabi untuk hadir pada mpat wali sizwa untuk persiapan Prakerin, yang akan dilaksanakan pada:

Hari : Tanggal : Jam : Tempat :

Demikian sunt unlangan ini kami buat unluk diperhatikan dengan seksama. Atas segah perhatiannya kami ucapkan banyak terimakasih.

Mengetahui; Kepala Sekolah Parangpanjang, 24 Agustus 2017 Ketua Prakerin

Gentur Limarte, ST

Zenal, S.Pd

## TERIMA KASIH

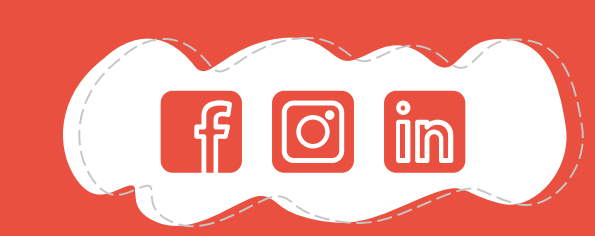

CREDITS: This presentation template was created by **Slidesgo**, including icons by **Flaticon**, and infographics & images by **Freepik**.

Please keep this slide for attribution.

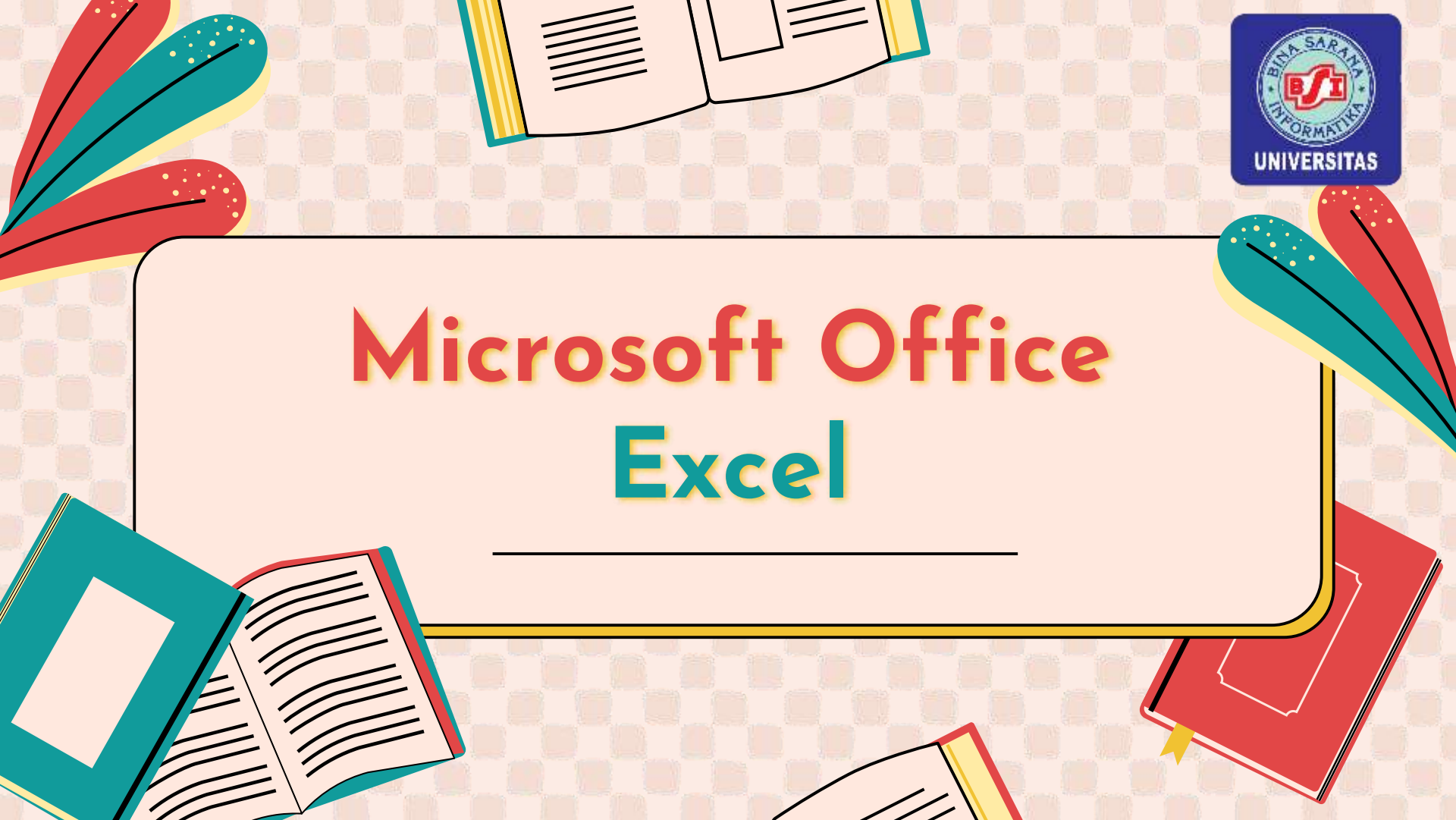

## Pengantar Microsoft Excel

Microsoft Excel adalah sebuah program atau aplikasi yang merupakan bagian dari paket instalasi Microsoft Office, berfungsi untuk mengolah angka menggunakan spreadsheet yang terdiri dari baris dan kolom untuk mengeksekusi perintah.

Spreadsheet adalah kumpulan dari Sel yang terdiri atas baris dan kolom tempat anda memasukkan angka pada Microsoft Excel

## Manfaat Microsoft Excel

Manfaat Microsoft Excel yang mendasar ialah memudahkan pengguna dalam melakukan pengolahan data numerik. Dengan Microsoft Excel, perhitungan dan pembacaan data berbentuk angka tidak perlu dilakukan secara manual

- SUM
- AVERAGE
- IF
- MAX & MIN
- COUNT

- MATCH
- DATEDIF
- CHOOSE
- Vlookup / Hlookup

• dll

#### • SUM

Digunakan untuk menjumlahkan angka pada lembar kerja Microsoft Excel. Cukup dengan mereferensikan sel mana yang ingin dijumlahkan atau bisa dengan mereferensikan Range pada saat menggunakan fungsi SUM tersebut. Dengan rumus fungsi SUM kita tidak perlu menjumlahkan satu-persatu sel-sel yang ingin dijumlahkan.

#### Bentuk atau format penulisan rumus SUM

=SUM(sel1;sel2;...)

#### • AVERAGE

Digunakan untuk mencari rata-rata dalam bentuk angka dari suatu data di Microsoft Excel. Contoh ketika kita ingin mencari nilai rata-rata mata pelajaran siswa atau mencari rata-rata usia untuk sebuah survey. Dengan begitu kita tidak perlu lagi menghitung rata-rata secara manual atau menggunakan metode perhitungan tradisional.

Bentuk atau format penulisan rumus Average

=AVERAGE(sel1;sel2;...)

#### • IF

Digunakan untuk membandingkan logika terhadap nilai tertentu. Hasilnya akan menampilkan nilai tersebut dalam bentuk TRUE jika sesuai, atau dalam bentuk FALSE jika nilainya tidak sesuai.

#### Bentuk atau format penulisan rumus IF

=IF(nilai yang ingin dicari;"jika nilai sesuai maka X";"jika nilai tidak sesuai maka Y")

#### • MAX & MIN

Digunakan untuk mencari nilai terendah dari beberapa data pada Microsoft Excel. Sebaliknya, rumus fungsi MAX adalah rumus yang untuk menghitung atau mencari nilai tertinggi di Excel.

Bentuk atau format penulisan rumus MAX & MIN

=MAX(Sel1;Sel2;...)

=MIN(Sel1;Sel2;...)

#### • COUNT

Digunakan untuk menghitung banyaknya jumlah data pada sel yang di dalamnya terdapat angka.

Bentuk atau format penulisan rumus COUNT

=COUNT(Sel1;Sel2;...)

#### • MATCH

Digunakan untuk mencari letak nilai tertentu yang ada di sel dalam kumpulan data. Fungsi MATCH mengembalikan posisi nilai atau nomor urut dari nilai yang kita cari dalam lookup\_array, bukan nilai itu sendiri.

#### Bentuk atau format penulisan rumus MATCH

=MATCH(lookup\_value, lookup\_array, [match\_type])

#### • DATEDIF

Digunakan untuk menghitung jumlah selisih diantara dua tanggal pada Microsoft Excel. Kita bisa mengatur satuan yang ingin ditampilkan oleh fungsi DATEDIF ini dalam bentuk hari, minggu, bulan, bahkan satuan tahun.

#### Bentuk atau format penulisan rumus DATEDIF

=DATEDIF(TanggalMulai;TanggalSelesai;Satuan)

#### • CHOOSE

Digunakan untuk menampilkan salah satu argumen di Microsoft Excel dari beberapa argumen yang telah dibuat menggunakan nilai index atau angka sesuai urutan argumennya.

#### Bentuk atau format penulisan rumus CHOOSE

=CHOOSE(AngkaUrutan;Argumen1;Argumen2;...)

## **Praktek**

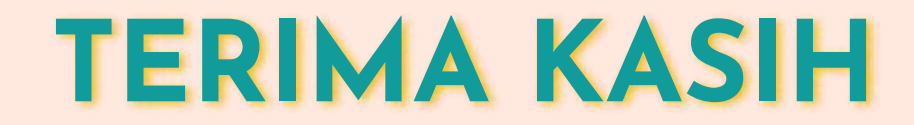

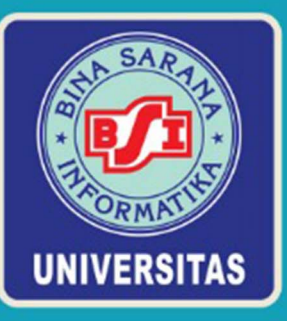

# SERTIFIKAT

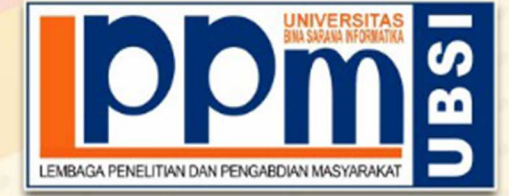

Diberikan Kepada

#### Dini Silvi Purnia, S.Kom, M.Kom

#### Sebagai Tim Tutor

Pengabdian Masyarakat yang diadakan di Kel. Ciakar, Kec. Cibeureum - Kota Tasikmalaya dan diselenggarakan oleh Lembaga Penelitian dan Pengabdian Masyarakat UBSI pada tanggal 27 November 2022 dengan materi Peningkatan Keterampilan Warga Masyarakat Kelurahan Ciakar Tasikmalaya Melalui Pelatihan Microsoft Office.

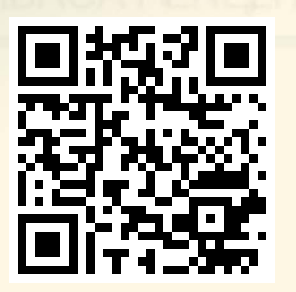

Jakarta, 4 Desember 2022 Ketua LPPM Universitas Bina Sarana Informatika

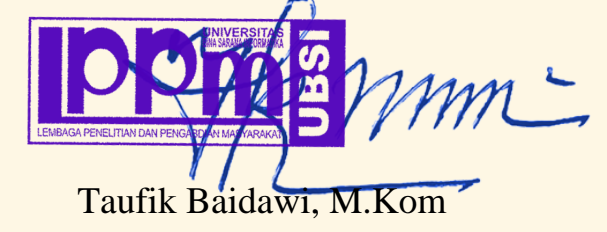

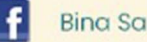

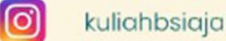